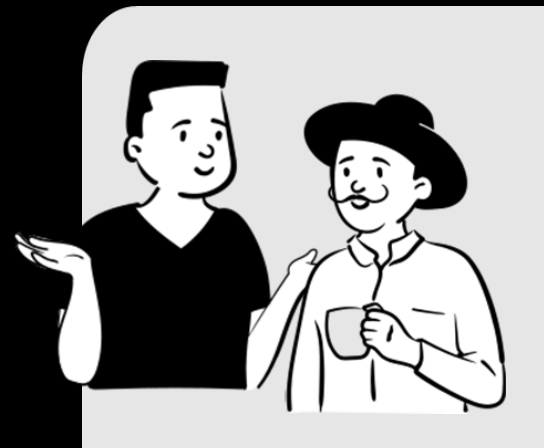

# **MyTimetable** Student User Guide

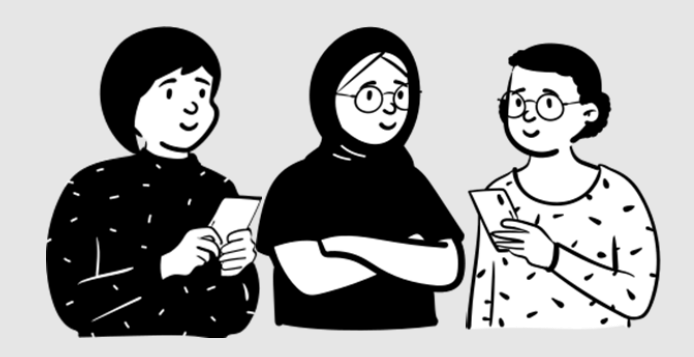

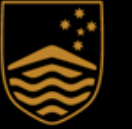

Australian National University

MyTimetable

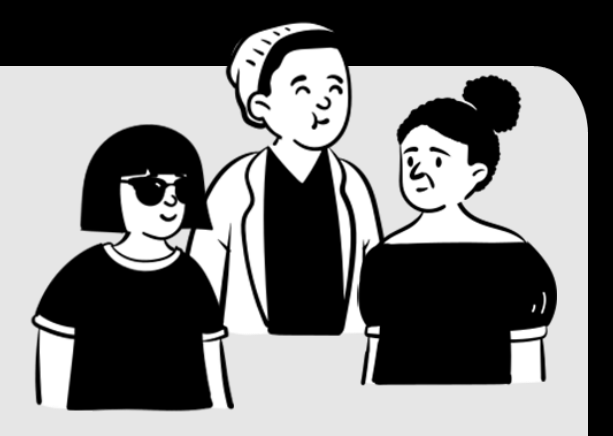

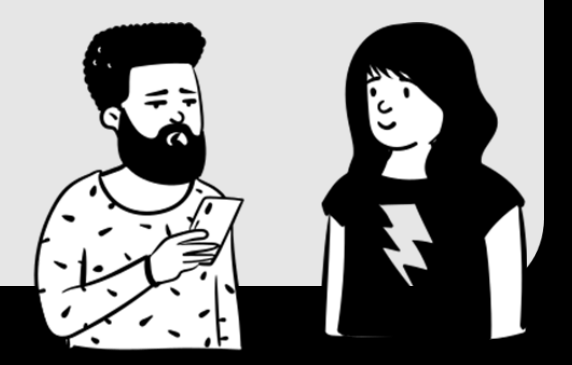

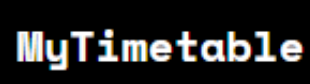

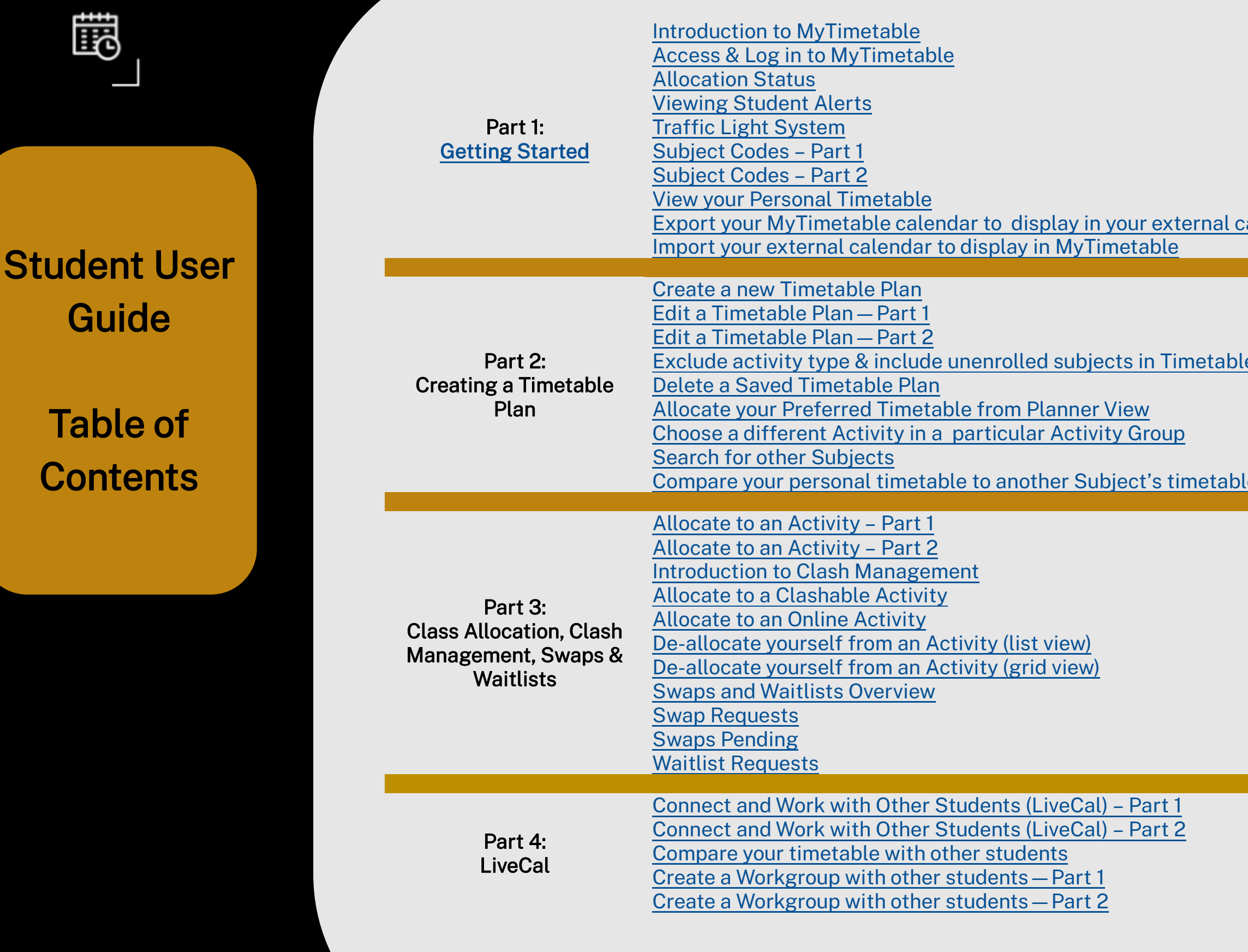

| alendar             | 4<br>5<br>6<br>7<br>8<br>9<br>10<br>11<br>12<br>13             |  |
|---------------------|----------------------------------------------------------------|--|
| <u>e Plan</u><br>le | 15<br>16<br>17<br>18<br>19<br>20<br>21<br>22<br>23             |  |
|                     | 25<br>26<br>27<br>28<br>29<br>30<br>31<br>32<br>33<br>34<br>35 |  |
|                     | 37<br>38<br>39<br>40<br>41                                     |  |

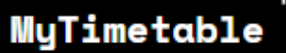

闘

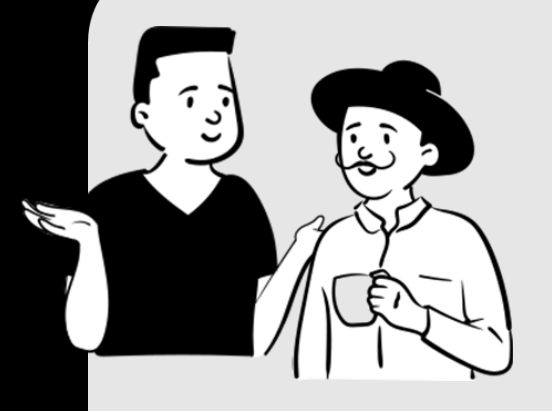

## Part 1: Getting Started

- Introduction to MyTimetable
- Access & Log in to MyTimetable
- Allocation Status
- Viewing Student Alerts
- Traffic Light System
- Subject Codes Part 1
- Subject Codes Part 2
- View your Personal Timetable
- Export your MyTimetable calendar to display in your external calendar

Import your external calendar to display in MyTimetable

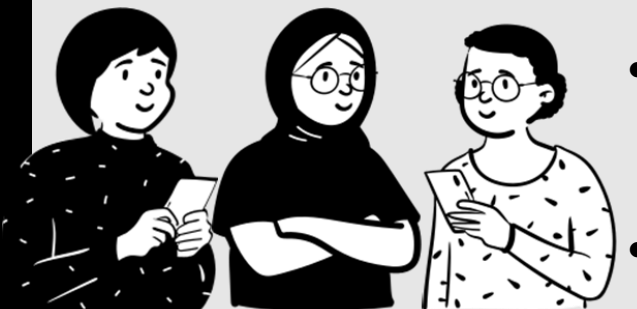

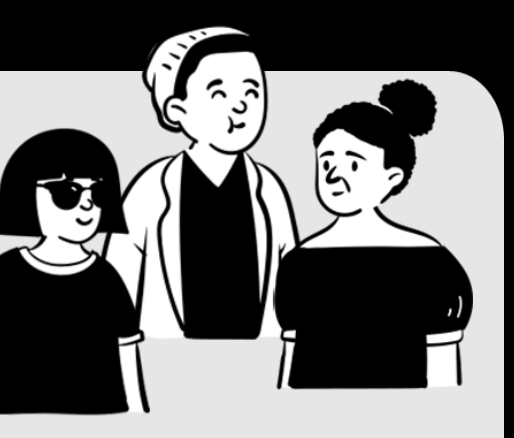

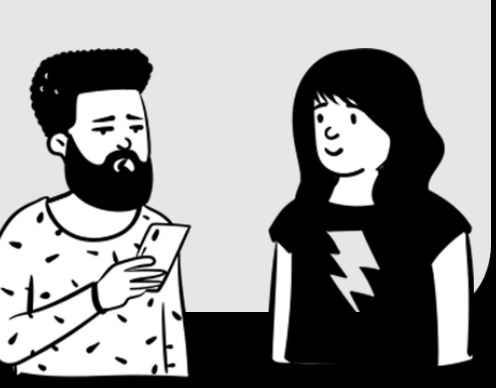

## MyTimetable Introduction to MyTimetable

#### MyTimetable

MyTimetable has been designed for you to manage your own timetables easily!

You have flexibility to structure your timetable to suit what is happening in your life.

Your personal timetable can be printed, downloaded to your device or added to your personal calendar.

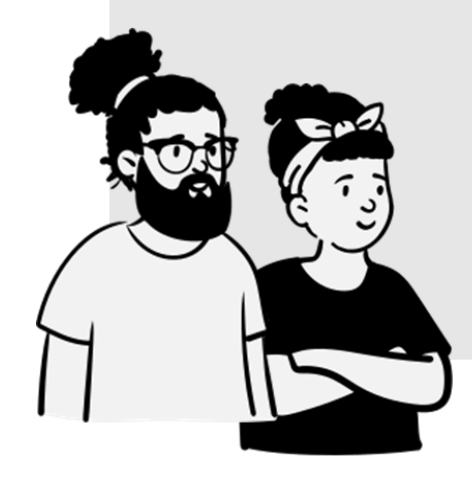

MyTimetable

Ē

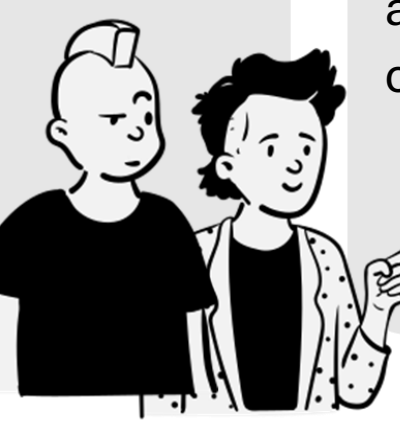

Allocate to an activity group, view clashes, see what sessions are recorded and view all your scheduled activities.

Easily see what your study commitments are for the whole study period.

View all your activities - time, location, dates and duration. You will see where all your activities are held... great for when you are on campus. MyTimetable has a traffic light system that updates as you make selections and you can see where allocations need to be made.

Manage your personal preferences, adjustments, swaps and waitlists for all your activities.

You can even share or compare your timetable with friends and create student workgroups

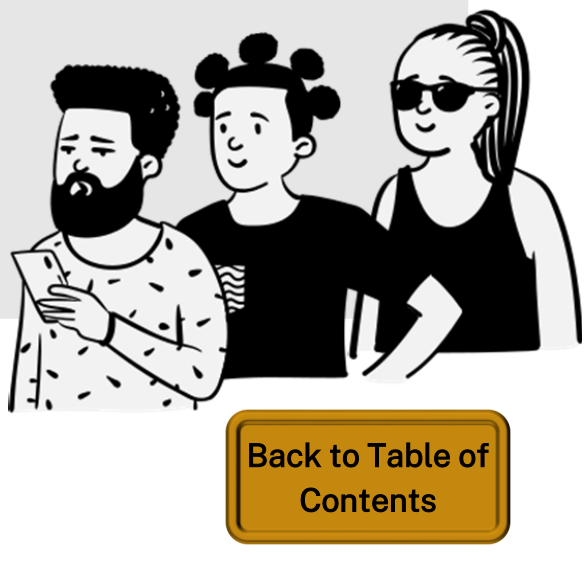

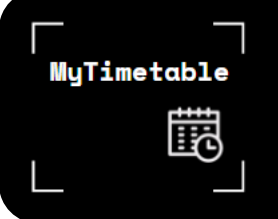

## MyTimetable Access & Log in to MyTimetable

| -1- | Australian |
|-----|------------|
|     | National   |
| 9   | University |

#### ANU Federation Login

#### You are accessing the site . MyTimetable

This site has asked that you log in and you have chosen **Australian National University** as your home institution.

Please login with your Uni ID and password.

#### Uni ID:

uXXXXXXXX

#### Password:

.....

Don't Remember Login

Clear prior granting of permission for release of your information to this service.

Continue

#### Top Tip! - Enrolment and MyTimetable access

Access to MyTimetable is linked to your enrolment information which is **synced every day at 7am**.

For example, if you enrol after 7am on one day you won't have access to MyTimetable until after 7am the next day.

**MyTimetable** is accessible via a standard web browser, laptop, PC, smartphone, and tablet.

For the very best MyTimetable experience please use your **laptop or PC.** 

All current versions of Chrome, Safari, Firefox, and Microsoft Edge are supported and can be used to access MyTimetable.

MyTimetable is accessed via a **single sign-on service** that allows you to access the application seamlessly through a web link when you are logged in to the ANU network. Open a web browser and navigate to the supplied URL.

Note: this guide has been created using **desktop view visuals**. If you find the mobile view difficult to navigate, switching from MyTimetable on your phone to MyTimetable on your laptop or computer may be easier.

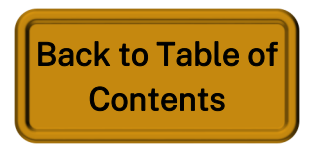

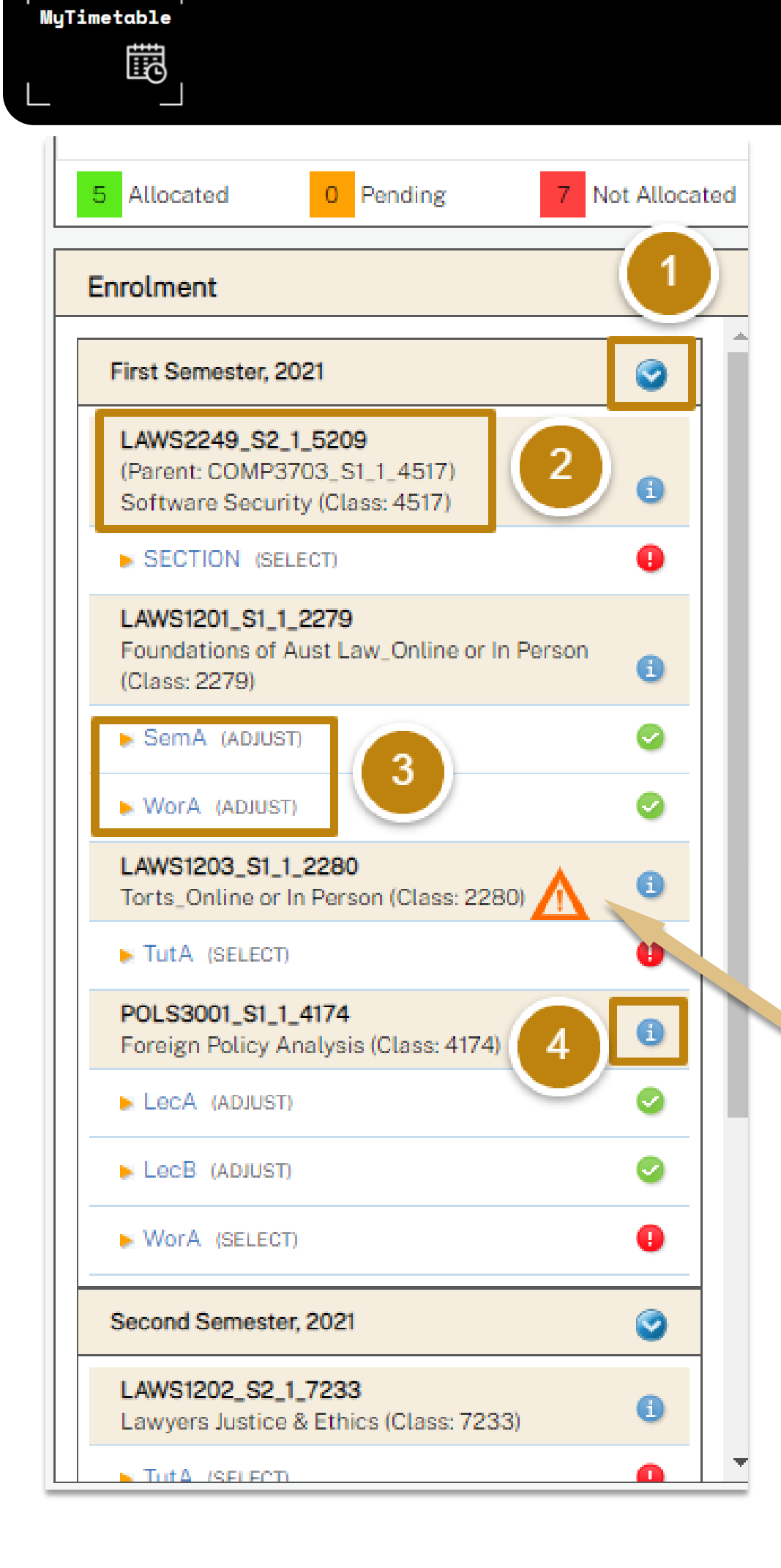

- Semesters / Sessions use the dropdown arrow to reveal or hide semester or session information 1. to view your desired enrolment
- 2. **Enrolments** your current enrolments are displayed, enrolments can be arranged by Semester Group, in which the subject codes will be grouped within each semester. Otherwise, the subject code will be the top level shown
- 3. Activity Groups / Statuses Listed beneath each subject code is a list of activity groups (e.g., lectures, tutorials, seminars, etc.) that you are required to attend for that unit. To successfully complete your timetable, you must be allocated to one activity for each activity group listed, see **Top Tip** on this page regarding "**Online or in Person**" options Statuses - At any time, an activity will have one of the following statuses:
  - SELECT / ADJUST Make or change your allocation
  - **READ ONLY View your current selections**
  - OFF Not available
- **Subject Information** click on the information icon to go directly to the University's Programs and 4. Courses page for your subject

#### Top Tip! - Online or in Person

When you see "online or in person" in an activity group description, it means that students have a choice of activities set up for allocation that are either online or in person.

Make sure you click into the activity to allocate into either online or in person for your class to get the delivery mode of your choice.

## MyTimetable **Allocation Status**

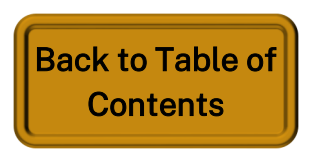

### MyTimetable Viewing Student Alerts

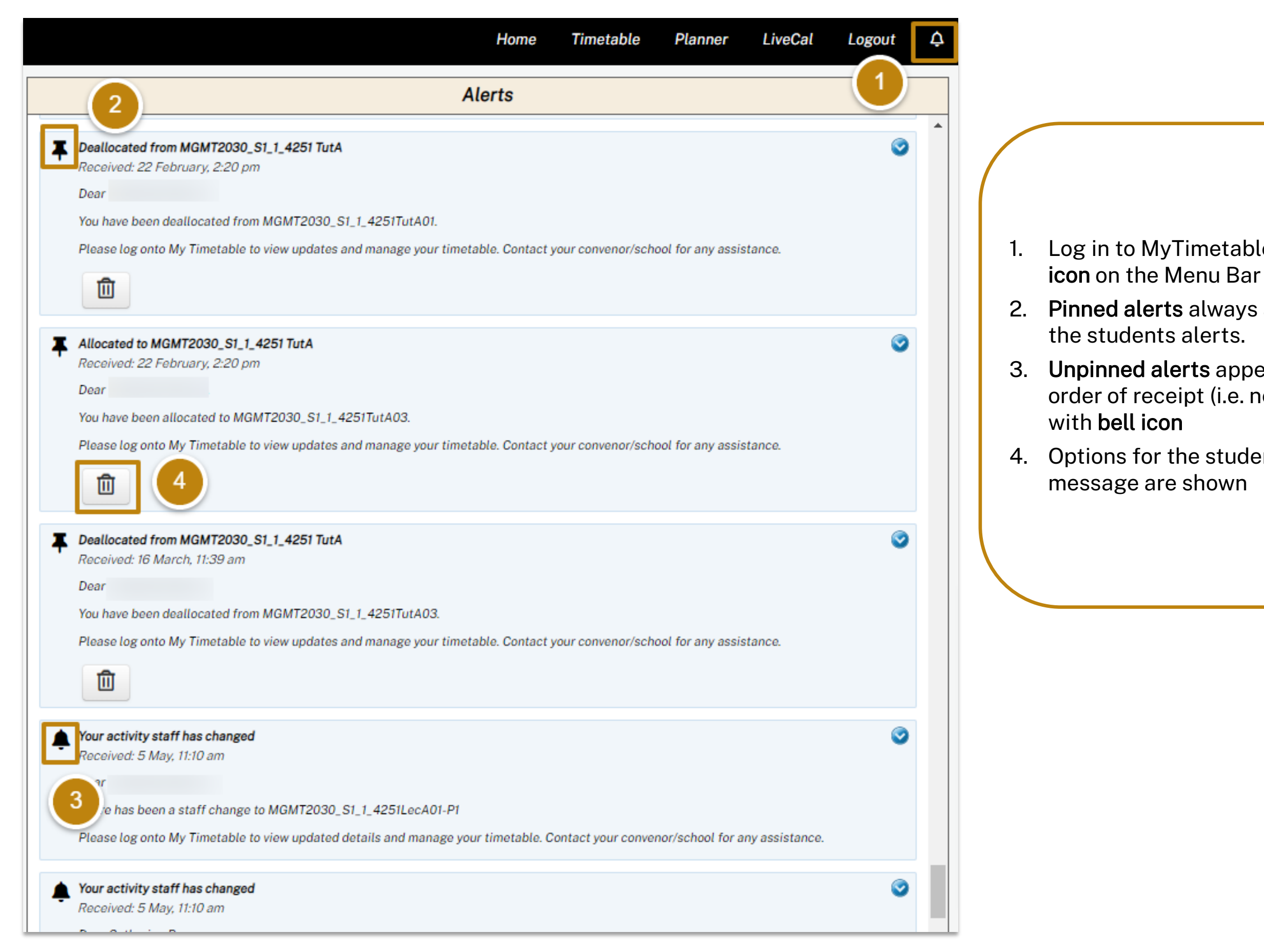

- Log in to MyTimetable, click the **Alert**
- 2. **Pinned alerts** always appear at the top of
- 3. **Unpinned alerts** appear in the reverse order of receipt (i.e. newest to oldest)
- 4. Options for the student to **delete** the

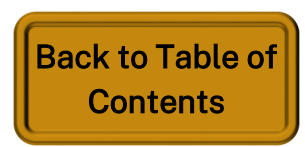

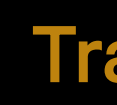

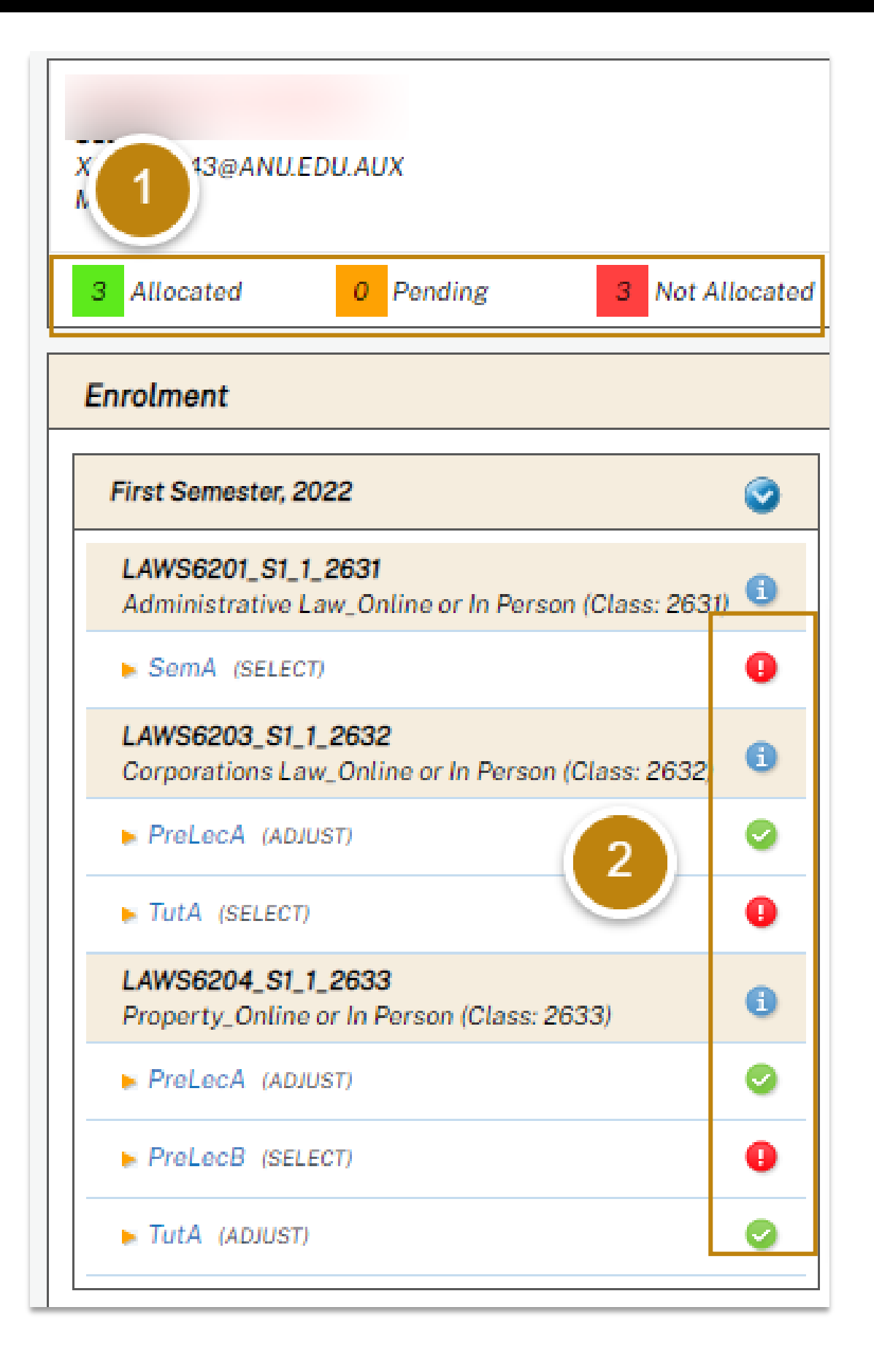

MyTimetable

- 1. **Traffic Lights** You can check if you have chosen all your activities by using the traffic lights on the dashboard. A summary of your activities is shown above the enrolment area.
  - are allocated.
  - require further processing by the system.
  - The red counter shows how many activities require your action.
- 2. In the **enrolment area**, each individual activity also displays a traffic light status.

## MyTimetable **Traffic Light System**

The green counter shows how many activities

The amber counter shows how many activities

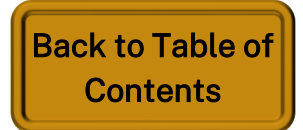

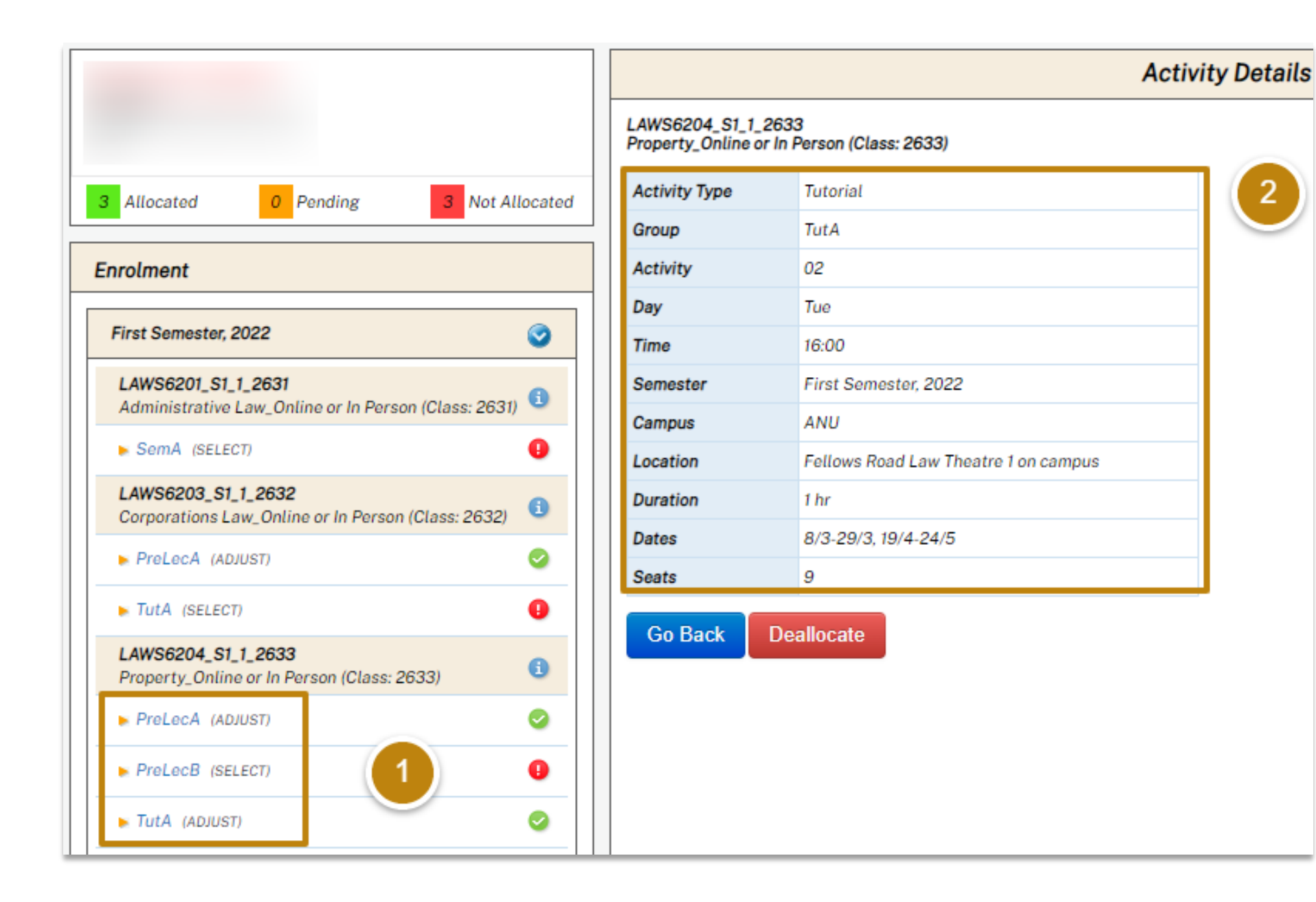

In MyTimetable, Subject activity groups are categorised showing the first three letters of the type of activity in the group e.g. Tutorial = Tut, Workshop = Wor, Seminar = Sem

### MyTimetable Subject Codes – Part 1

1. A letter displayed in alphabetical order after the Activity Group name means that there are more than one Activity Groups required for allocation. In this example for subject LAWS6201 PreLecA and PreLecB, indicates 2 timetabled Lectures that students need to allocate to. 2. The Activity Details show all details of a particular activity in an Activity

group — in this example, activity 02 in Activity group TutA

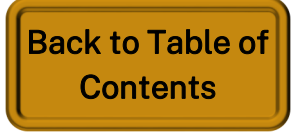

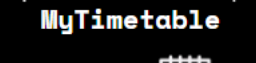

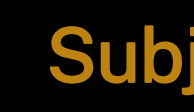

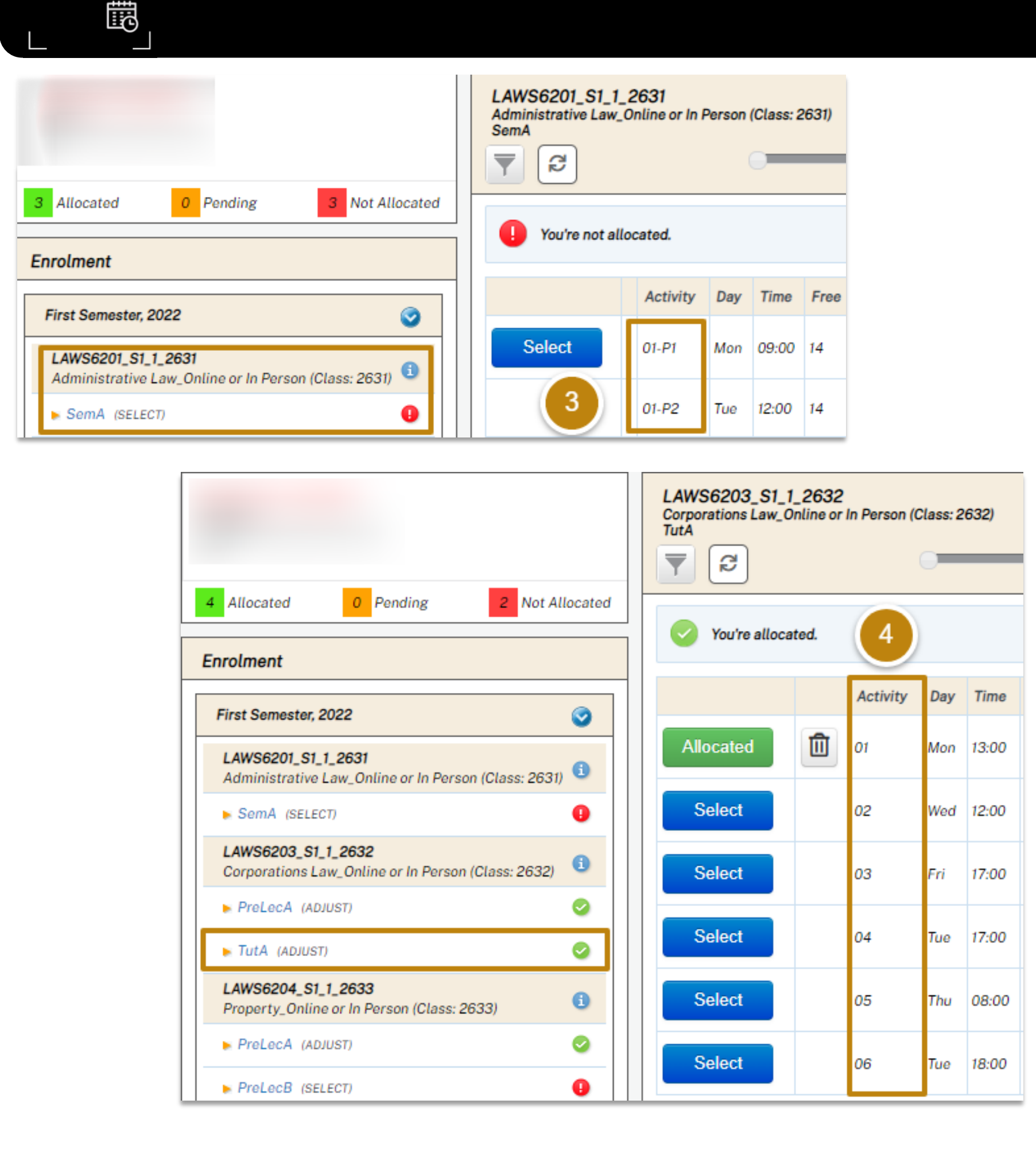

- mandatory allocations
- options if that suits their schedule better.

### MyTimetable Subject Codes – Part 2

3. A Multipart activity is indicated with a P suffix. For example, SemA Activity 01-P1 and 01-P2 tells you the activity has two parts that are

4. The Activity number shows the different options you can select from for that activity which best suit your timetable. In this example, the student is allocated in the Monday Tut but could choose to swap to one of the other activity

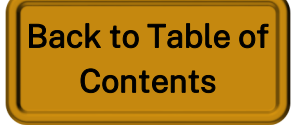

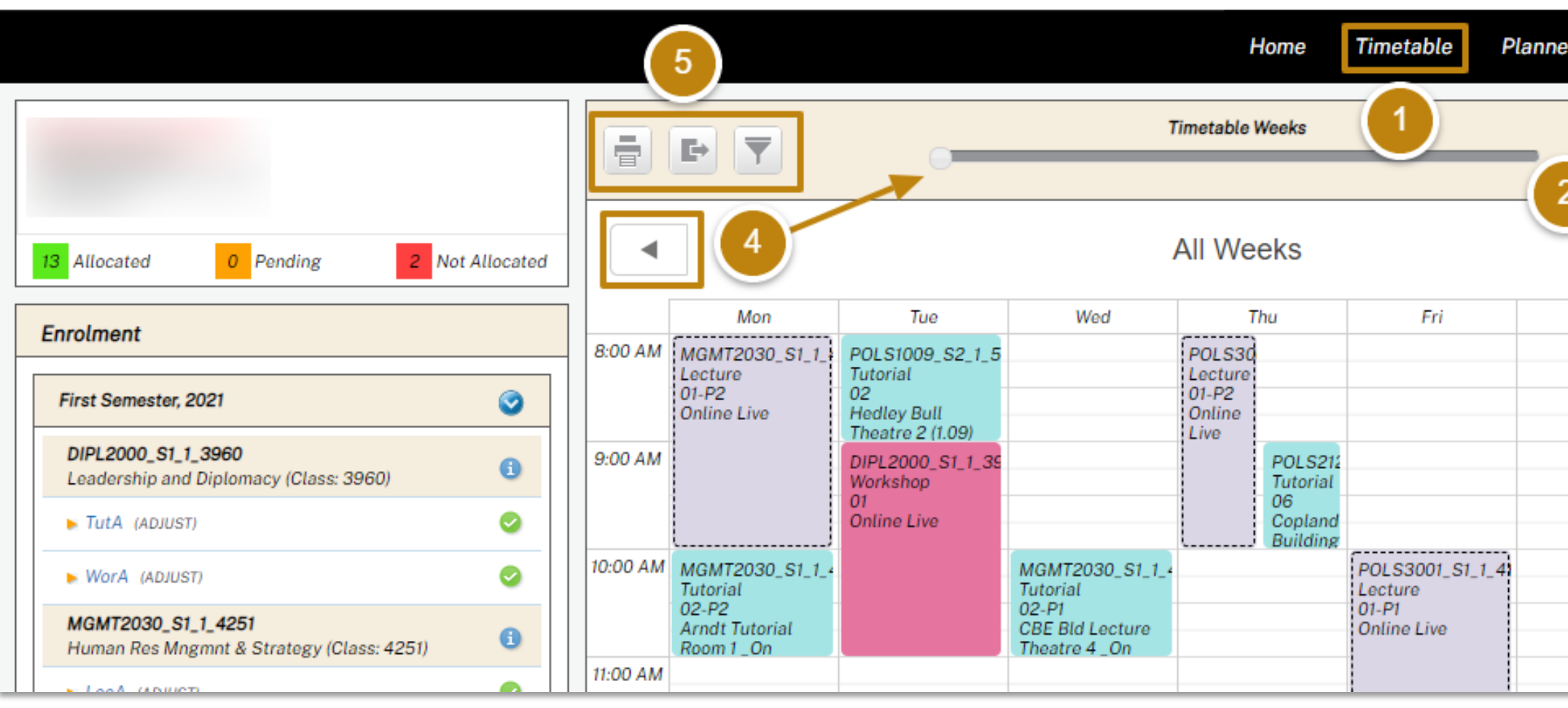

- Log in to the MyTimetable Student Module and click Timetable on the Menu Bar 1.
- To show your timetable for all weeks use the dropdown box to select All Weeks. Your timetable for all weeks will d 2.
- To change the timetable view from grid to list format click the Show as Grid or Show as list button З.
- To show your timetable for a particular week use the left and right arrows positioned on either side of the screen of 4. the centre labelled Timetable Weeks to navigate between weeks.
- 5. Use these icons to:
  - Print your timetable click the Print button, select your desired print orientation and print your timetable ٠
  - Download your timetable click the Download button, select download format (i.e., Excel, Text, or iCal). A file downloaded to your computer.
  - Filter your timetable view by semester click the Filter button and tick and untick the relevant categories •

### MyTimetable View your Personal Timetable

| er LiveCa   | al Log | sout 3 | ¢                        |
|-------------|--------|--------|--------------------------|
| All We      | eeks 🗸 |        |                          |
|             |        |        |                          |
| Sat         |        | in<br> |                          |
| lisplay.    |        |        |                          |
| or the slid | er in  |        |                          |
| will be     |        |        |                          |
|             |        | F      | ack to Table<br>Contents |

of

Export your MyTimetable calendar to display in your external calendar

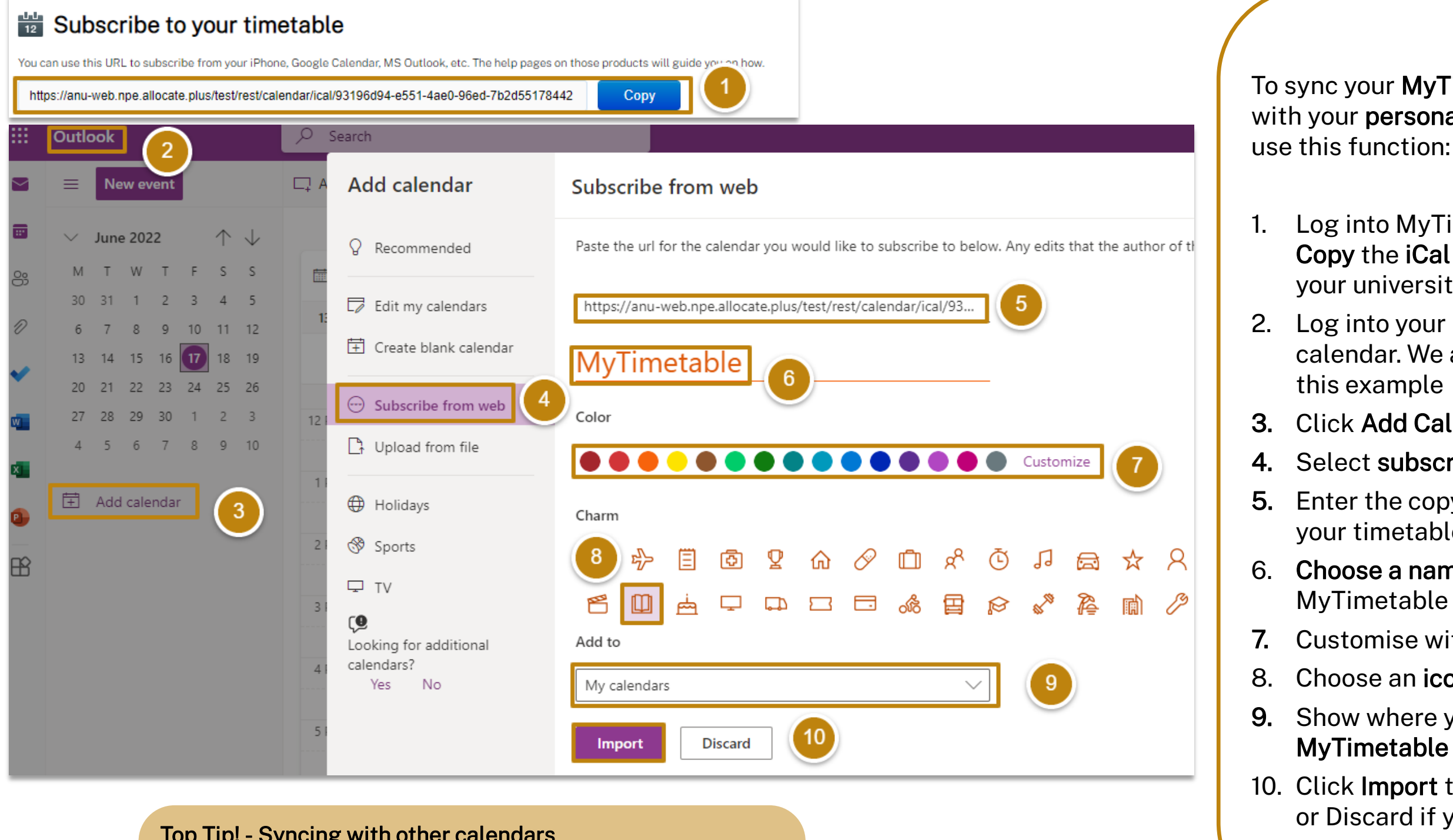

#### Top Tip! - Syncing with other calendars

MyTimetable

Ē

We have used **Outlook** calendar in this guide as an example.

You can use the MyTimetable iCal URL to subscribe from your iPhone, Google Calendar, MS Outlook, etc.

The help pages on those products will guide you on how

# MyTimetable

To sync your **MyTimetable calendar** with your personal external calendar,

Log into MyTimetable Student and Copy the iCal URL to subscribe to your university timetable

2. Log into your preferred personal calendar. We are using Outlook in this example

#### Click Add Calendar

#### Select subscribe from web

5. Enter the copy of the iCal URL for your timetable from MyTimetable

6. Choose a name for your MyTimetable calendar

Customise with a colour

Choose an icon if desired

9. Show where you want the MyTimetable calendar to display

10. Click **Import** to sync your calendars or Discard if you change your mind

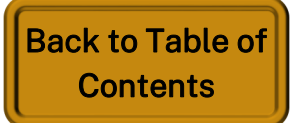

#### Import your external calendar to display in MyTimetable

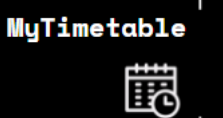

| Home Timetabl                               | e Planner                        | LiveCal | Logout | ¢ |
|---------------------------------------------|----------------------------------|---------|--------|---|
| Add iCal Subscription                       | Compare Timetable<br>Connections |         |        |   |
| Name: Rehearsal calendar                    | Workgroups<br>Subscriptions      |         |        |   |
| URL: www.google.com/calendar/ical/abcdef123 |                                  |         |        |   |
| Cancel Save 4                               |                                  |         |        |   |

To bring your external calendar details into MyTimetable to sync in the system with your University timetable, use the following steps:

- Menu Bar
- Subscription
- calendar

#### Top Tip! - Calendar Visibility and Privacy

It is recommended that you import your MyTimetable calendar into your personal calendar.

If you choose to import your personal calendar to sync with the MyTimetable system calendar be aware that your private calendar information may be visible to teaching staff and administrators of the MyTimetable system.

If you are ok with your personal calendar information to be included in the MyTimetable system ensure that visible is ticked next to the relevant subscription

# MyTimetable

1. In MyTimetable, click LiveCal on the

2. In the dropdown menu, click Subscription, then Add

3. Enter the name and the URL of the .ics link from your external

4. Click the **Save** button and **Close** on the confirmation message.

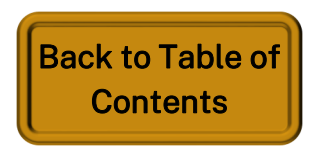

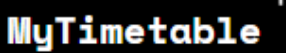

闘

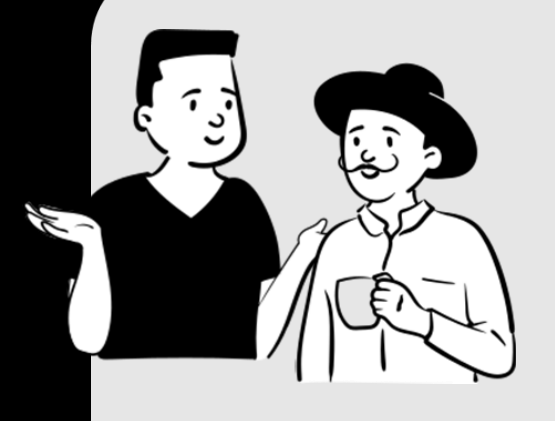

## Part 2: Creating a Timetable Plan

- Create a new timetable plan
- Edit a timetable plan
- Exclude activity type & include unenrolled subjects in timetable plan
- Delete a saved timetable plan
- Allocate your preferred timetable from Planner view
- Choose a different activity in a particular activity group
- Search for other Subjects
  - Compare your personal timetable to another subject's timetable

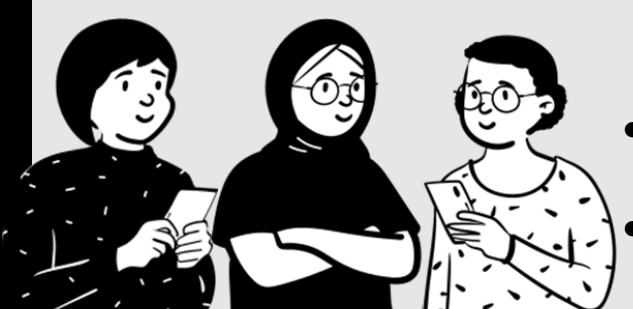

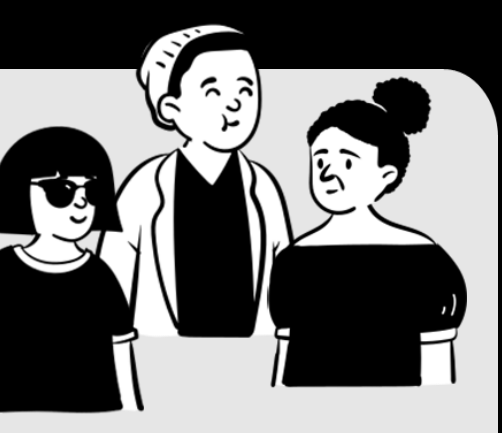

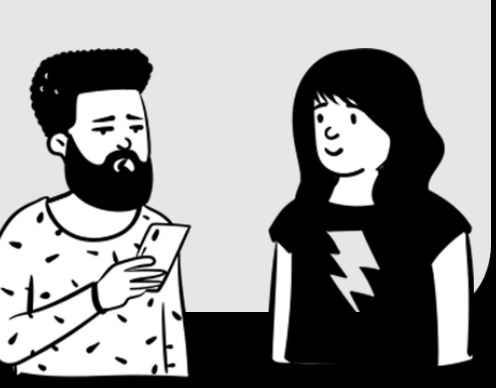

### MyTimetable Create a new Timetable Plan

|                                                                                                    | Student Timetable Planner                                                                                                    | Saved Plans                                                                                                    |
|----------------------------------------------------------------------------------------------------|----------------------------------------------------------------------------------------------------|----------------------------------------------------------------------------------------------------|
| Belect the enrolments you wish to include it                                                                                                    | in your timetable, and then click 'Generate'.                                                                                      |                                                                                                    |
| inrolled                                                                                                    |                                                                                                    |                                                                                                    |
| Code                                                                                                    | Description                                                                                                    |                                                                                                    |
| ASTR1001_X1_1_1548                                                                                                    | Astrophysics_Online (Class: 1548)                                                                                                  |                                                                                                    |
| ECON2013_S2_1_7526                                                                                                    | Behavioral Economics (Class: 7526)                                                                                                 |                                                                                                    |
| CON2014_S1_1_2445                                                                                                    | Managerial Economics (Class: 2445)                                                                                                 |                                                                                                    |
| CON2101_S1_1_4492                                                                                                    | Microeconomics 2(P) (Class: 4492)                                                                                                  |                                                                                                    |
| CON2102_S2_1_7528                                                                                                    | Macroeconomics 2(P) (Class: 7528)                                                                                                  |                                                                                                    |
| CON2125_S2_1_6703                                                                                                    | Optimisation (Class: 6703)                                                                                                    |                                                                                                    |
| EMET2007_S1_1_4501                                                                                                    | Econometrics I: Methods (Class: 4501)                                                                                              |                                                                                                    |
| MET3004_S2_1_7542                                                                                                    | Econometrics II (Class: 7542)                                                                                                    |                                                                                                    |
| MATH1014_S1_1_3160                                                                                                    | Mathematics and Applications 2 (Class: 3160)                                                                                       |                                                                                                    |
| Exclude activities that are a                                                                                                    | already full                                                                                                    |                                                                                                    |
| Exclude activities that are a                                                                                                    | already full                                                                                                    | 3 Generate                                                                                                    |
| Exclude activities that are a                                                                                                    | elready full<br>Student Timetable Planner                                                                                          | Image: Second second sec              |
| Exclude activities that are a Not Enrolled                                                                                                    | Student Timetable Planner                                                                                                    | Unsaved Plan -                                                                                                    |
| Exclude activities that are a Not Enrolled  Select an activity group to see activities alter  E E E E E                                                                                                    | Student Timetable Planner Trative options Unsaved Plan                                                                             | Image: Second second secon            |
| Exclude activities that are a<br>Not Enrolled                                                                                                    | Interventions                                                                                                    | Internation     Image: Second second seco                                       |
| Exclude activities that are a<br>Not Enrolled                                                                                                    | Student Timetable Planner mative options Unsaved Plan                                                                              | Increte plus savs                                                                                                    |
| Exclude activities that are a<br>Not Enrolled                                                                                                    | Student Timetable Planner Thative options Unsaved Plan anu-web.npe.a Places option a po                                            | Internation with the second second se |
| Exclude activities that are a<br>Not Enrolled                                                                                                    | Intervent Timetable Planner  Trative options  Unsaved Plan  anu-web.npe.a  Please enter a ne  My Number One                        | Internation of the second second seco |
| Exclude activities that are a Not Enrolled Select an activity group to see activities alterned Select an activity group to see activities alterned Ready to Allocate Code Allocated ECON2013_S2_17526 Allocated ECON2013_S2_17526                                                                                                    | Interventions                                                                                                    | Internation of the series of the series of t |
| Exclude activities that are a Not Enrolled Select an activity group to see activities alterned Select an activity group to see activities alterned Select an activity group to see activi                                                                                                    | Interventions                                                                                                    | Identities in the manuage in the manuage in the man |
| Exclude activities that are a Act Enrolled Select an activity group to see activities alternative activities alternativ | Student Timetable Planner Trative options Unsaved Plan Unsaved Plan Group LecA Please enter a ne My Number One LecB TutA LecA 01 F | Internation of the second second seco |

- 1. Log in to MyTimetable, click **Planner** on the Menu Bar.
- 2. Select the Subjects and Activity Types you want to include.
- 3. Click **Generate**, and **OK** on pop up message
- 4. To save the plan, click Save, enter a plan name, and click the OK button.

Top Tip! - Read Pop Up Messages

Always read the pop-up message that appears when you create a new Timetable Plan.

A pop-up message may inform you that a plan is not possible due to clashing subjects or other constraints.

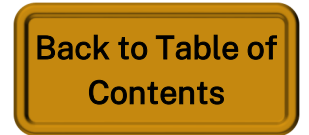

### MyTimetable Edit a Timetable Plan – Part 1

|          |                                |                     | Home T                                                                    | ïmetable Planner                               | LiveCal Logout d      | <b>\$</b>                       |                                                                                                    |
|----------|--------------------------------|---------------------|---------------------------------------------------------------------------|------------------------------------------------|-----------------------|---------------------------------|----------------------------------------------------------------------------------------------------|
|          |                                | Stu                 | ıdent Timetable Plan                                                      | nner 🚺                                         | Saved plan option 1 - | ] (1.                           | This shows a <b>saved p</b>                                                                                               |
| I Sel    | ect an activity to see alterna | ative options.      |                                                                           |                                                |                       |                                 | If a previously saved<br>the <b>saved plans drop</b><br>to be edited.                                                     |
|          |                                | Allocated           | aved plan option 1<br>All Weeks                                           | Planned                                        |                       | - 2.                            | Click an <b>activity</b> on t<br>available for that Ac                                                                    |
| 10:00 AM | Mon                            | Tue                 | Wed                                                                       | Thu                                            | Fri                   | 3.                              | If there is <b>only one o</b><br>Group or if the activi<br><b>displayed</b> on the activi<br><b>options are available</b> |
| 11:00 AM |                                |                     |                                                                           |                                                |                       | 4.                              | lf you want to view yo<br><b>icon</b>                                                                                     |
| 12:00 PM | 2                              |                     | 3                                                                         | 2:00-14:00<br>LAWS2244_S1_1_4222<br>LecB<br>01 |                       | 5.                              | You can now <b>allocate</b>                                                                                               |
| 1:00 PM  |                                | 9/3-23/3, 13/4-18/5 | ▲ 13:00-15:00<br>LAWS2244_S1_1_4222<br>LecA<br>01<br>17/2-24/3, 14/4-19/5 | 18/2-25/3, 15/4-20/5                           |                       |                                 | Student Timetable Planner                                                                                                 |
| 2.001 1  |                                |                     |                                                                           |                                                | Select an activity    | y group to see activities alter | native options                                                                                                    |

- shows a saved plan displayed in grid view. edited.
- an **activity** on the grid to see other options able for that Activity Group.
- ere is **only one option** available for that Activity ayed on the activity indicating that **no other**
- an now **allocate from the list vi**ew if desired

Saved plan option 1

#### Ready to Allocate

Ð

| 5         |                    |       |          |     |
|-----------|--------------------|-------|----------|-----|
|           | Code               | Group | Activity | Day |
| Allocated | LAWS2244_S1_1_4222 | LecA  | 01       | Wed |
| Allocated | LAWS2244_S1_1_4222 | LecB  | 01       | Thu |
| Select    | LAWS2244_S1_1_4222 | TutA  | 14       | Tue |

previously saved plan is desired to be edited, click aved plans dropdown box to select a saved plan

p or if the activity is part of section, a lock will be ons are available to be displayed for that activity.

u want to view your plan in list view, click the **list** 

| Saved pla | an option 1 🗸 |                  |
|-----------|---------------|------------------|
|           | 4             |                  |
| All Weeks | •             |                  |
|           |               |                  |
|           |               |                  |
| Time      | Seats         |                  |
| 13:00     | 68            |                  |
| 12:00     | 94            | Rack to Table of |
| 13:00     | 16            | Contents         |
|           |               |                  |

### MyTimetable Edit a Timetable Plan – Part 2

#### Student Timetable Planner Sav Select an activity to see alternative options. Save Ð 0 All W Saved plan option 1 Save as All Weeks -Allocated Planned Mon Tue Wed Thu 8:00 AM 9:00 - 10:00 9:00 AM LAWS2203\_S1\_1\_2213 TutA 10/3-24/3, 14/4-19/5 10:00 AM 10:00 - 11:00 10:00 - 11:00 LAWS2203\_S1\_1\_2213 LAWS2203 S1 1 2213 TutA TutA 14 10/3-24/3.14/4-19/5 11/3-25/3. 15/4-20/5 11:00 - 12:00 11:00 - 12:00 11:00 - 12:00 11:00 AM LAWS2203\_S1\_1\_2213 LAWS2203\_S1\_1\_2213 LAWS2203\_S1\_1\_2213 TutA TutA TutA 15 03 11/3-25/3. 15/4-20/5 9/3-23/3, 13/4-18/5 10/3-24/3.14/4-19/5 12:00-13:00 12:00-14:00 12:00 PM 12:00-13:00 12:00-13:00 LAWS2203 LAWS2244 LAWS2203\_S1\_1\_2213 LAWS2203\_S1\_1\_2213 LecB TutA TutA utA 12 16 01 11/3-25/3 10/3-24/3, 14/4-19/5 9/3-23/3 13/4-18/5 18/2-25/3, 15/4-20/5 13:00-14:00 13:00-15:00 13:00-14:00 1:00 PM LAWS2244\_S1\_1\_4222 LAWS2203 LAWS2244\_ TutA TutA LecA 14 01 9/3-16/3.20/4.11/5-18/5 10/3-24/3. 17/2-24/3. 14/4-19/5 2:00 PM 2.00 DM

- 1. options available for that Activity Group.
  - as an option.
  - alternative
- - specifying a new plan name
  - the plan.

The selected activity is shown along with other

In this example we selected LAWS2203 TutA activity 10 and can now also see TutA activity 11

Note that the **grey box** displays an activity for another Activity Group (LAWS2244 TutA) as an

2. If you select a different activity for the Activity Group, the displayed plan will reflect the new selection. The plan can then be saved (i.e., overwrite the existing plan) by clicking the Save icon as shown in the previous section above.

Alternatively, the updated plan can be saved as a different plan by clicking the Save as icon and

A message that the plan has saved successfully is shown and the saved plan name is displayed for

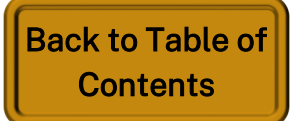

B

#### Exclude activity type & include unenrolled subjects in Timetable Plan

|        |                                                                                                    | Student Timetable Planner                                                                                                    | Saved Plans -                                                                                                    |
|--------|----------------------------------------------------------------------------------------------------|----------------------------------------------------------------------------------------------------|----------------------------------------------------------------------------------------------------|
| •      | Select the enrolments you wish to i                                                                        | nclude in your timetable, and then click 'Generate'.                                                                                                    | To exclude an<br>Timetable Pl                                                                                                    |
| En     | rolled                                                                                                    |                                                                                                    |                                                                                                    |
|        | Code                                                                                                    | Description                                                                                                    | 1. All activities are selected and and activities are selected and and activities are selected and activities are selected are selected and activities are selected are selected are selected are selected are selected are selected are selected are selected are selected are selected a |
|        | ANTH2026_S2_1_6089<br>HONS4300_S2_1_7623<br>LAWS2203_S1_1_2213<br>LAWS2244_S1_1_4222<br>LAWS4218_S1_1_4281 | Medicine, Healing and the Body (Class: 6089)         Final Honours Grade (Class: 7623)         Corporations Law_Online or In Person (Class: 2213)         Litigation & Dispute Man_Online or In Person (Class: 4222)         Fem & Crit Legal Theory Online (Class: 4281) | 2. To exclud<br>timetable<br>clicking (                                                                                                    |
|        | LAWS4230_S2_1_7232<br>LAWS4238_S2_1_7308<br>LAWS4286_S1_1_4276                                             | Law Internship_Online or In Person (Class: 7232)<br>Indigenous Aust & the La (Class: 7308)<br>Literature, Law & Human Rights (Class: 4276)                                                                                                    | To include un<br>timetable pla                                                                                                    |
| Inclue | de: Lecture de:                                                                                            | Seminar Interview (class: 7522)                                                                                                    | 3. Under the<br>for a Sub<br>the Subjection<br>your plan<br>4. Click Ge                                                                                                    |
|        | VS2201<br>Code<br>LAWS2201_S1_1_2396                                                                       | Oescription         Administrative Law_Online or In Person (Class: 2396)                                                                                                    |                                                                                                    |

### MyTimetable s in Timetable Plan

n activity type from a new an:

**ty types** of selected subjects cted by **default** when a new enerated.

de an activity type from a e plan, **de-select it** before Generate.

nenrolled Subjects in a new an:

e **Not Enrolled** section, **search** oject code or description. **Tick ects** you want to include in

enerate.

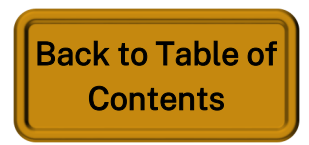

### MyTimetable Delete a Saved Timetable Plan

|                                                                | Home             | Timetable | Planner | LiveCal                  | Logo              |
|----------------------------------------------------------------|------------------|-----------|---------|--------------------------|-------------------|
| Stu                                                            | dent Timetable P | Planner 1 |         | Saved p                  | lan optio         |
| Select an activity group to see activities alternative options |                  |           |         | Saved plai<br>Generate I | n option 1<br>New |
| 📑 🗗 🖸 🖉 Sa                                                     | aved plan optio  | n 1       |         | All Weeks                | , • •             |
|                                                                |                  |           |         |                          |                   |

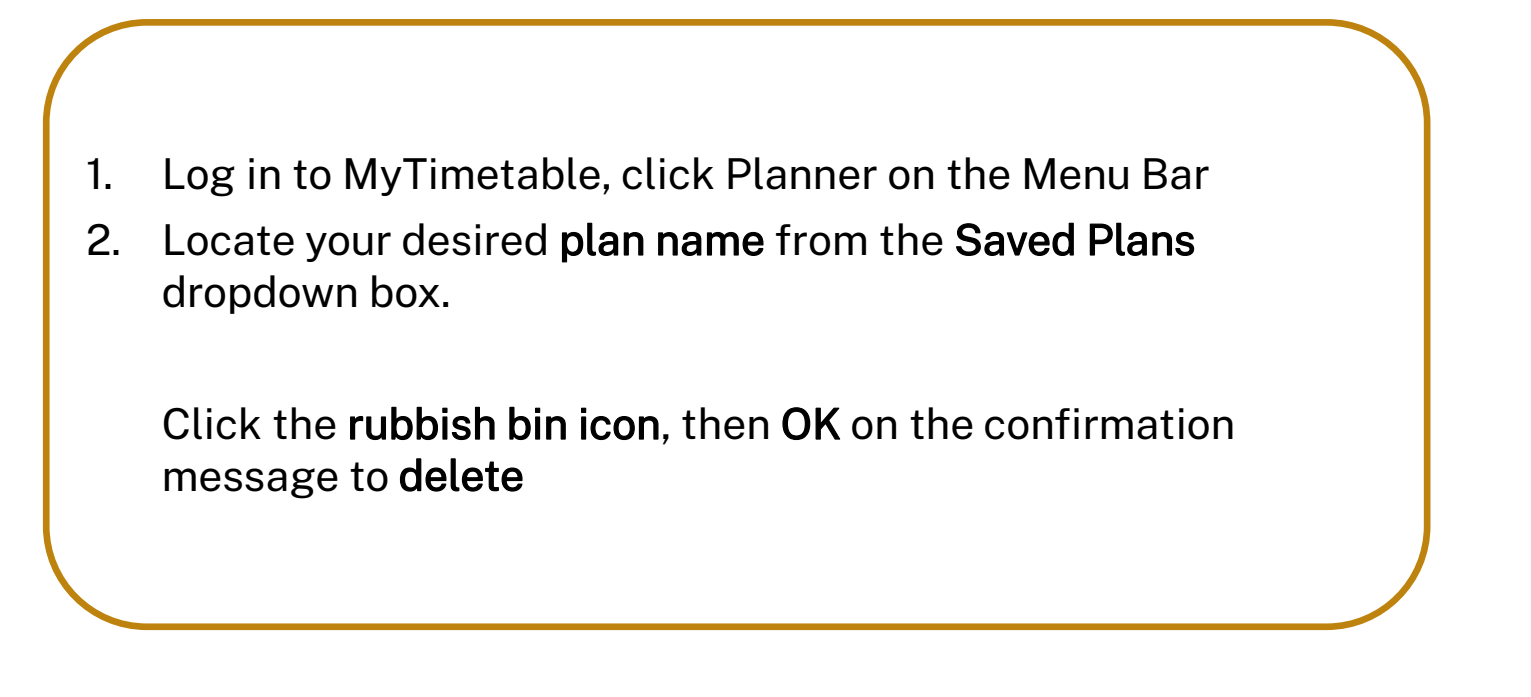

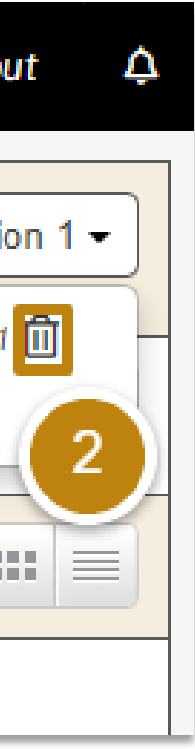

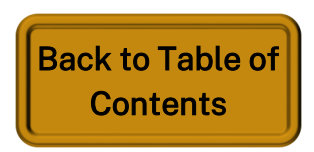

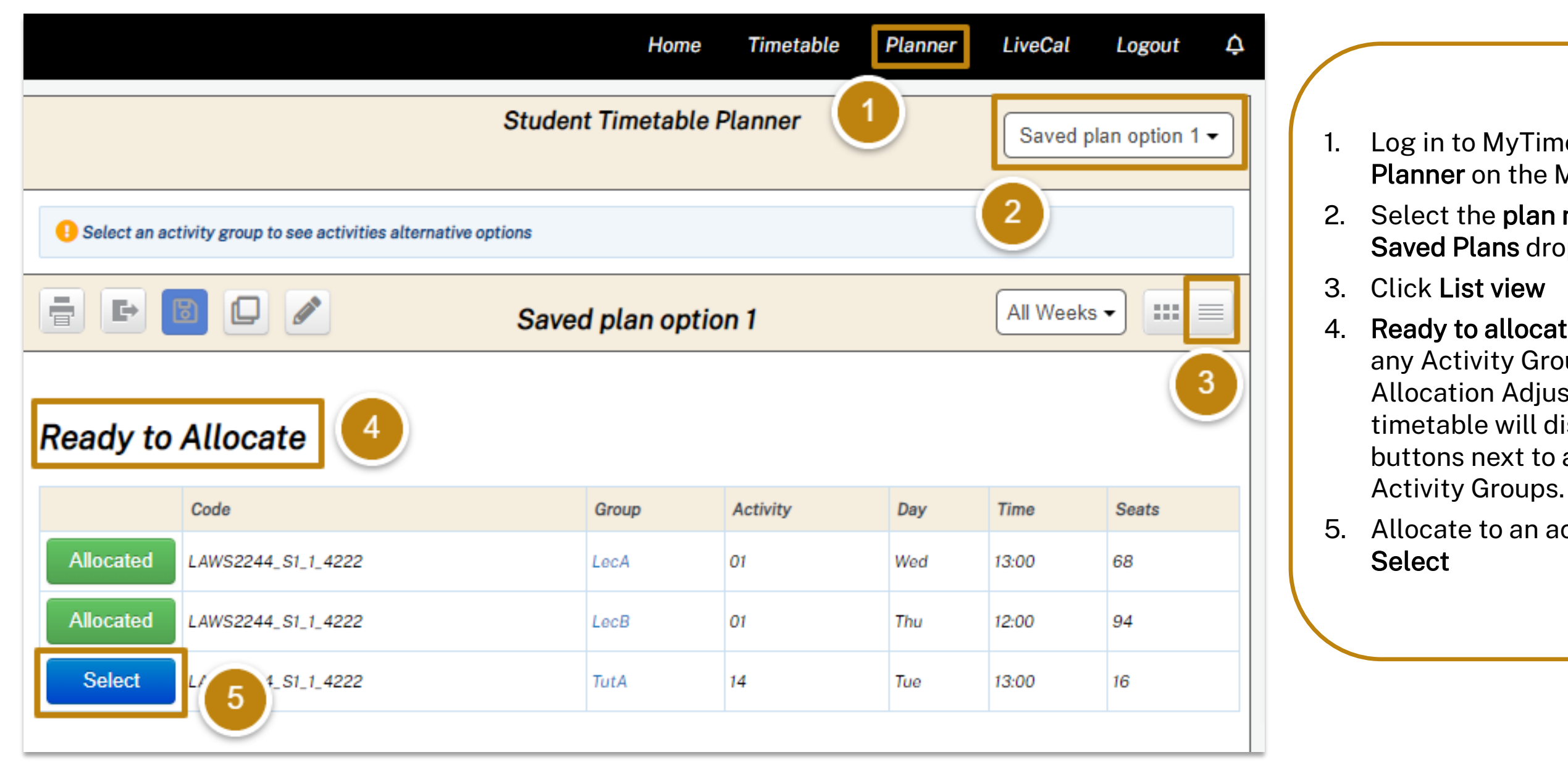

# MyTimetable

Log in to MyTimetable, click **Planner** on the Menu Bar 2. Select the **plan name** from the Saved Plans dropdown box. 4. Ready to allocate - if there are any Activity Groups that are in Allocation Adjustment mode, the timetable will display allocation buttons next to appropriate

5. Allocate to an activity by clicking

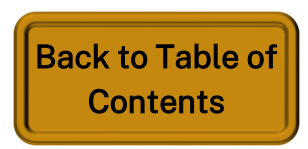

Choose a different Activity in a particular Activity Group

|                                                                |            |               |       |      |        | Home                        | Timetable       | Plan   | ner    | LiveCal   | Logout 4           |
|----------------------------------------------------------------|------------|---------------|-------|------|--------|-----------------------------|-----------------|--------|--------|-----------|--------------------|
|                                                                | Saved pl   | an option 1 🗸 |       |      |        |                             |                 |        |        |           |                    |
| Select an activity group to see activities alternative options |            |               |       |      |        |                             |                 |        |        |           |                    |
| E B C Saved plan option 1                                      |            |               |       |      |        |                             |                 |        |        |           |                    |
| Ready to Allocate                                              |            |               |       |      |        |                             |                 |        |        |           |                    |
|                                                                | Code       |               |       |      |        | Group                       | Activity        | Day    | r      | Time      | Seats              |
| Allocated                                                      | LAWS2244_S | 1_1_42        | 22    |      |        | LecA                        | 01              | Wed    | i      | 13:00     | 68                 |
| Allocated                                                      | LAWS2244_S | 1_1_42        | 22    |      |        | LecB                        | 01              | 01 Thu |        | 12:00     | 94                 |
| Select                                                         | LAWS2244_S | 1_1_42        | 22    |      | 4      | TutA                        | 14              | 14 Tue |        |           | 16                 |
|                                                                | Activity   | Day           | Time  | Free | Campus | Location                    |                 |        | Durati | on Weeks  |                    |
| Select                                                         | 01-P1      | Mon           | 12:00 | 16   | ANU    | Online Live                 |                 |        | 1 hr   | 8/3-15/3, | 10/5-17/5          |
|                                                                | 01-P2      | Tue           | 10:00 | 16   | ANU    | Online Live                 |                 |        | 1 hr   | 20/4      |                    |
| Select                                                         | 02-P1      | Mon           | 13:00 | 16   | ANU    | Online Live                 | 5               |        | 1 hr   | 8/3-15/3, | 10/5-17/5          |
|                                                                | 02-P2      | Tue           | 16:00 | 16   | ANU    | Allocation A<br>Online Live | Adjustment scre | een    | 1 hr   | 20/4      |                    |
| Clash                                                          | 03         | Wed           | 09:00 | 16   | ANU    | Online Live                 |                 |        | 1 hr   | 10/3-17/3 | 3, 21/4, 12/5-19/5 |
| Clash                                                          | 04         | Wed           | 10:00 | 16   | ANU    | Online Live                 |                 |        | 1 hr   | 10/3-17/3 | 3, 21/4, 12/5-19/5 |
| Select                                                         | 05         | Thu           | 09:00 | 16   | ANU    | Online Live                 |                 |        | 1 hr   | 11/3-18/3 | , 22/4, 13/5-20/5  |
| Select                                                         | Ub         | 100           | 10:00 | /b   | ANU    |                             |                 |        | Lor    | 11/3-18/3 | 22/4 13/5-20/5     |

MyTimetable

B

- Menu Bar
- dropdown box.
- 3. Click List view
- 4. To allocate to a different activity from the under the group column

# MyTimetable

1. Log in to MyTimetable, click **Planner** on the

2. Select the plan name from the Saved Plans

activity group, click on the activity group name

5. This will take you to the **allocation adjustment** screen for the activity group where you can see all Activity options and select as desired

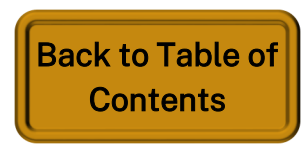

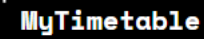

### MyTimetable Search for other Subjects

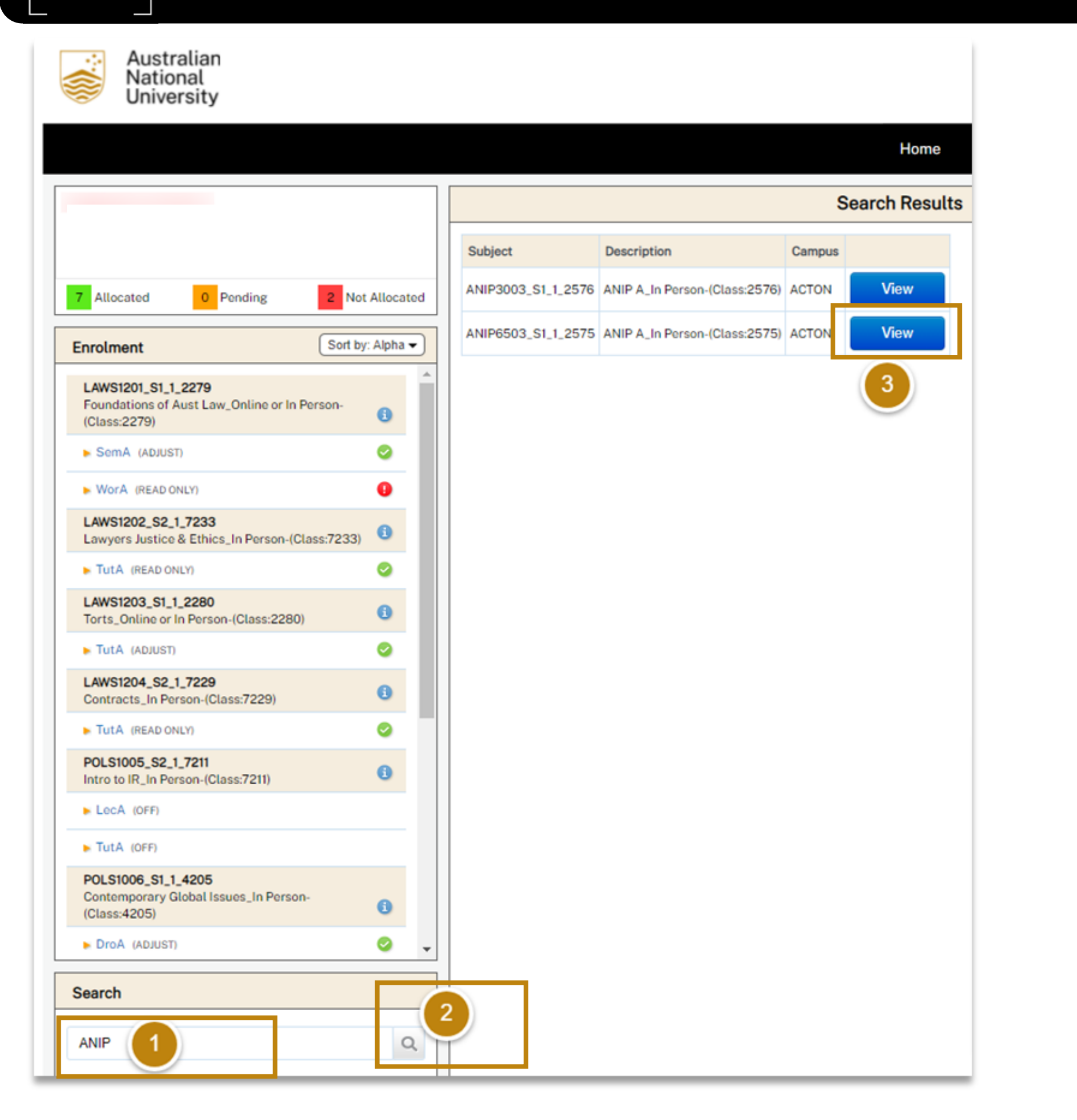

You can use the Search function in MyTimetable to look up the timetables of subjects you are not enrolled in.

This is useful if you are considering enrolling in a subject and want to see if the new subject will clash with your existing timetable.

- 1. Search Code or Description
- appear.

Enter all or part of a subject code or subject description in the search box labelled 2. Click the Magnifying Glass button next to the search box. A list of subjects will

3. Click View next to the subject you are interested in. The subject's activity timetable will be displayed. Initially, the timetable will be shown in All Weeks view.

#### Compare your personal timetable to another subject's timetable

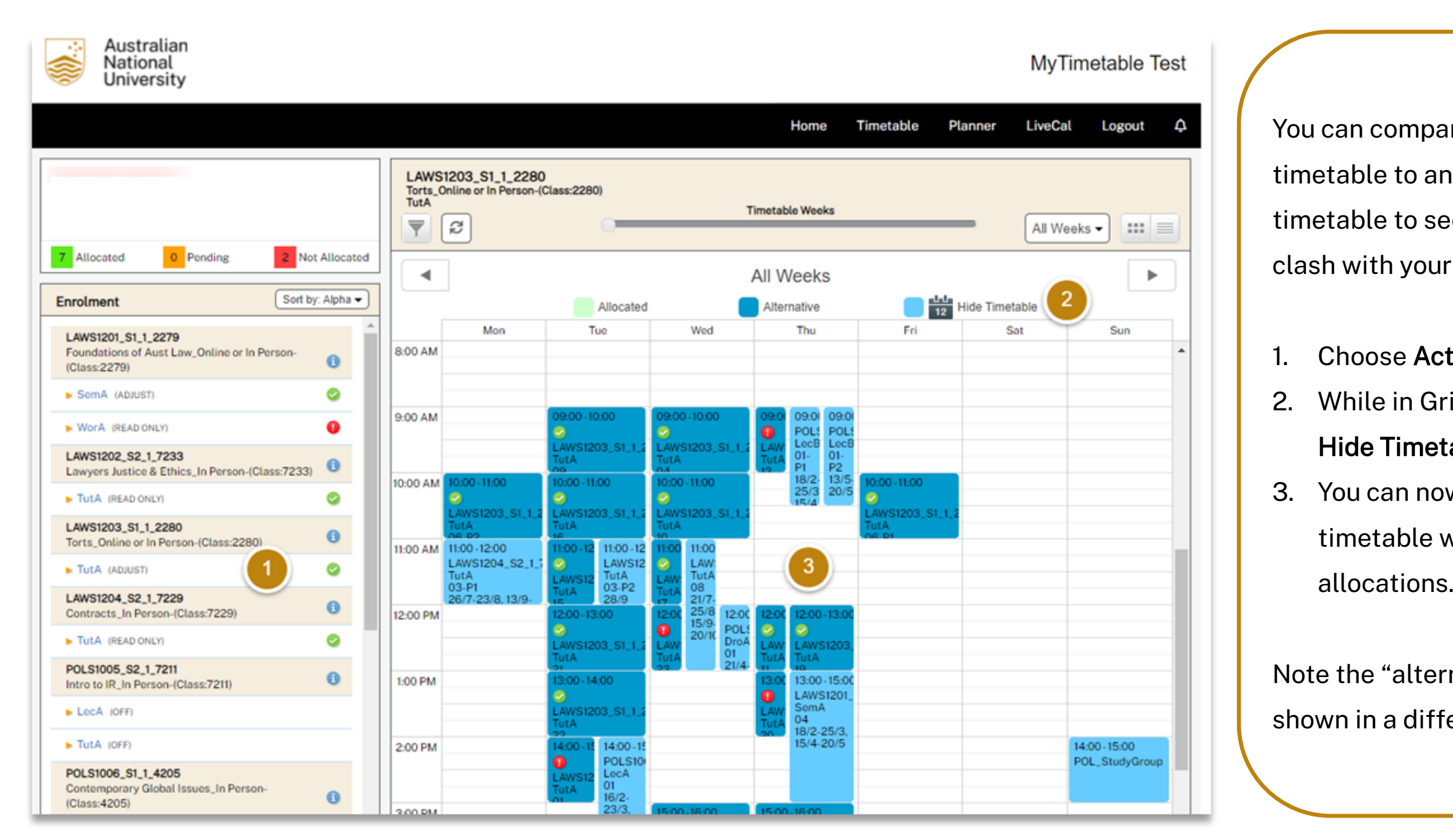

MyTimetable

Ē

### MyTimetable subject's timetable

You can compare your current personal timetable to another subject's timetable to see if the new subject will clash with your existing timetable.

 Choose Activity for the subject
 While in Grid View, click the Show / Hide Timetable button
 You can now view the subject's timetable with your current allocations.

Note the "alternative" subject will be shown in a different colour

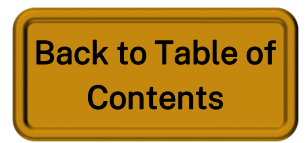

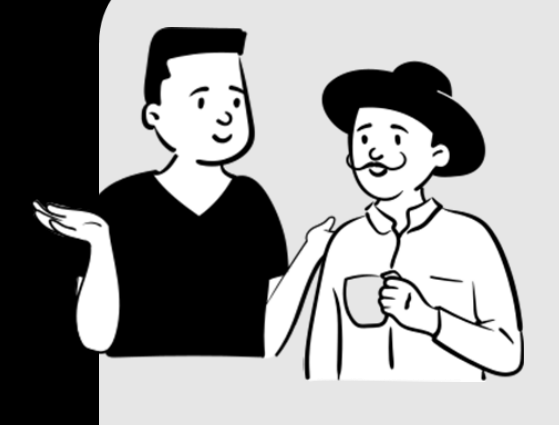

MyTimetable

闘

# Part 3: Class Allocation, Clash Management, Swaps & Waitlists

- Allocate to an Activity
- Introduction to Clash Management
- Allocate to a Clashable activity
- Allocate to an Online Activity
- De-allocate yourself from an Activity
- Swaps & Waitlists Overview
- Swap Requests
- Swaps Pending
- Waitlist Requests

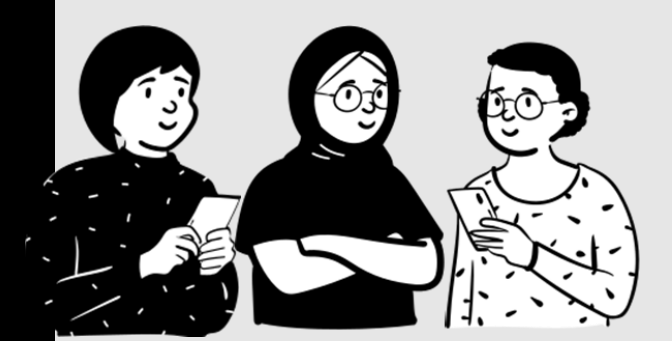

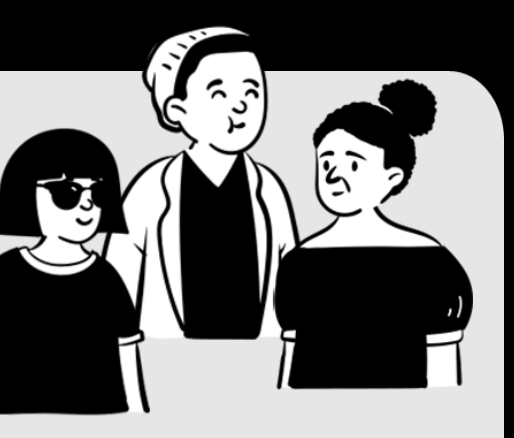

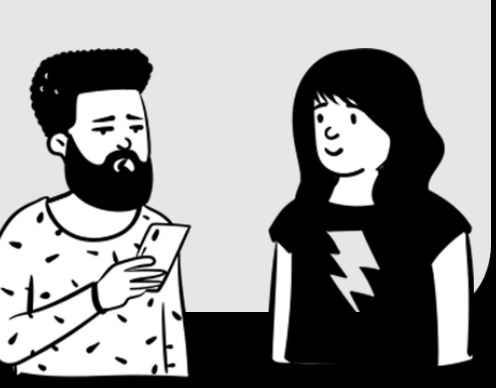

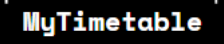

| Allocated     O     Pending     2     Not Allocated      Enrolment         | LAWS6204_S1_1<br>Property_Online or In<br>TutA | 1_2633<br>In Person | (Class: 263 | 3)  |       |      | Time   | table Weeks                          | All V    | /eeks 🔹 🎫 🗮         |
|----------------------------------------------------------------------------|------------------------------------------------|---------------------|-------------|-----|-------|------|--------|--------------------------------------|----------|---------------------|
| Eirst Semester 2022                                                        |                                                |                     | Activity    | Day | Time  | Free | Campus | Location                             | Duration | Weeks               |
| LAWS6201_S1_1_2631<br>Administrative Law_Online or In Person (Class: 2631) | Full                                           | $\heartsuit$        | 01          | Mon | 16:00 | 0    | ANU    | Fellows Road Law Theatre 1 on campus | 1 hr     | 7/3-28/3, 18/4-23/5 |
| SemA (SELECT)                                                              | Allocated                                      | ۵                   | 02          | Tue | 16:00 | 9    | ANU    | Fellows Road Law Theatre 1 on campus | 1 hr     | 8/3-29/3, 19/4-24/5 |
| LAWS6203_S1_1_2632<br>Corporations Law_Online o In Person (Class: 2632)    | Select                                         | 2                   | 03          | Fri | 13:00 | 10   | ANU    | Fellows Road Law Theatre 1 on campus | 1 hr     | 11/3-1/4, 22/4-27/5 |
| PreLecA (ADJUST)     O     TutA (ADJUST)                                   | Select                                         |                     | 04          | Tue | 17:00 | 25   | ANU    | online live                          | 1 hr     | 8/3-29/3, 19/4-24/5 |
| LAWS6204_S1_1_2633<br>Property_Online or In Person (Class: 2633)           | Select                                         |                     | 05          | Wed | 18:00 | 25   | ANU    | online live                          | 1 hr     | 9/3-30/3, 20/4-25/5 |
| ► PreLecA (ADJUST)                                                         |                                                |                     |             |     |       |      |        |                                      |          |                     |
| ► PreLecB (SELECT)                                                         |                                                |                     |             |     |       |      |        |                                      |          |                     |
| ► TutA (ADJUST)                                                            |                                                |                     |             |     |       |      |        |                                      |          |                     |

- In the Enrolments window click on any activity group that has the word SELECT or ADJUST next to it. A list of activities for that activity group will display 1.
  - SELECT means you are not currently allocated to an activity for that activity group. •
  - ADJUST means you are currently allocated, but you can change your allocation if you wish.
- Click Select next to the activity you want to attend. The system will either allocate you to the activity or display a message describing why it cannot. 2. If you receive an error message, click Select next to a different activity. You may receive an error message for an activity that appears to be available the activity may have reached full capacity sometime after you loaded the page. If you receive such a message, you must select another activity.
- Click **Close** to acknowledge the successful allocation message. Your allocation is real-time, and your timetable has been updated. 2.

### MyTimetable Allocate to an Activity – Part 1

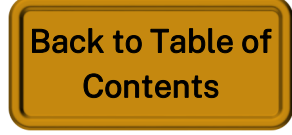

MyTimetable

Ē

### MyTimetable Allocate to an Activity – Part 2

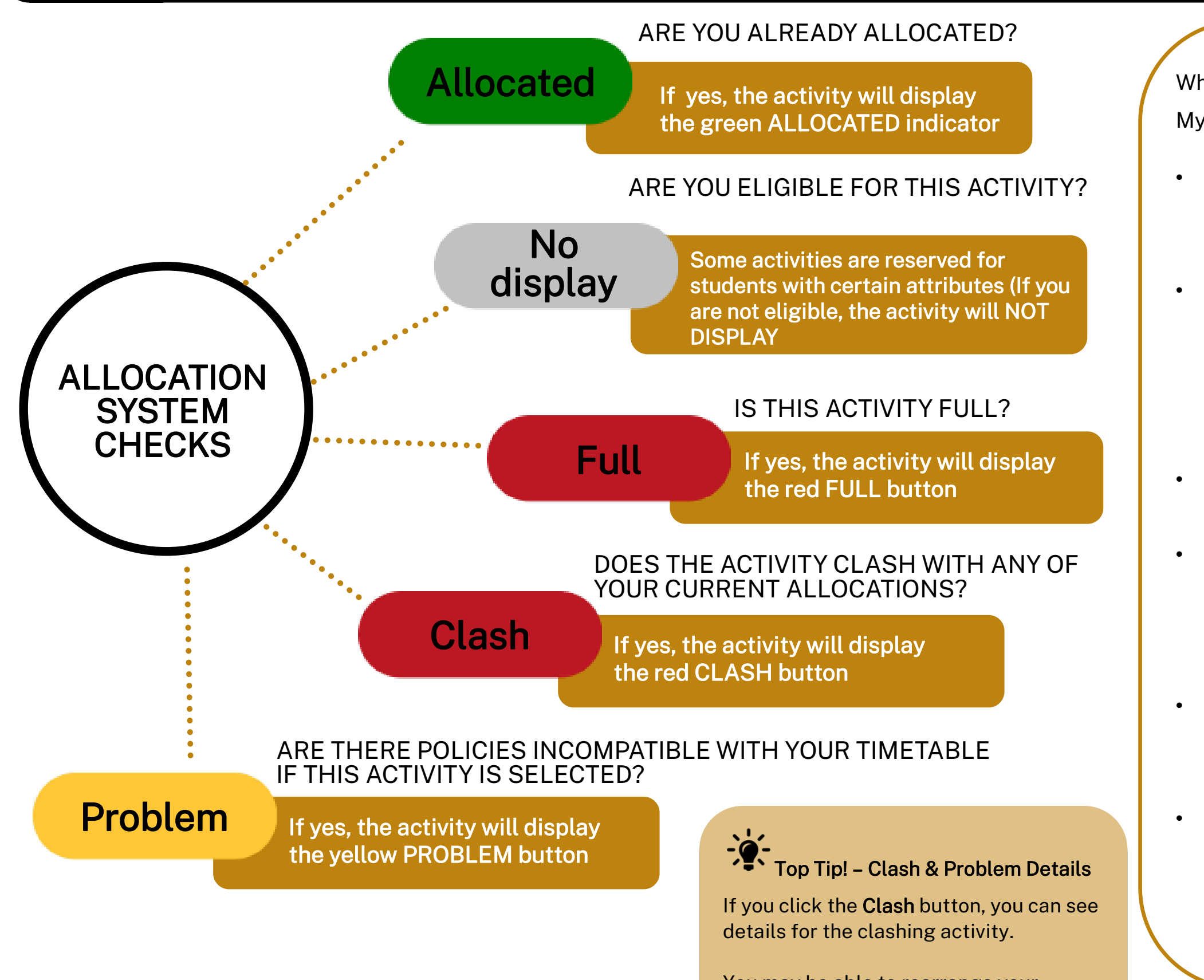

You may be able to rearrange your timetable to eliminate the clash or the problem.

When processing your allocation options, MyTimetable does several checks:

- display.

- with a red Clash button.

Are you already allocated to this activity? If so, the activity will be displayed with a green Allocated indicator.

Are you eligible for this activity? Some activities are reserved for students with certain attributes (e.g., students in a particular course). If you are not eligible, the activity will not

Is this activity **full**? If so, the activity will be displayed with a red Full button.

Some activities have **Reserved Places** set so

the activity will be displayed as full if the

student does not meet the criteria specified in the Reserve Places segment.

Does this **activity clash** with any of your current allocations? If so, the activity will be displayed

Are there other policies that would be incompatible with your timetable if this activity were selected? If so, the activity will be displayed with a yellow Problem button.

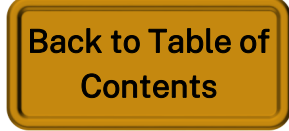

B

### MyTimetable **Introduction to Clash Management**

| Resource |
|----------|
|          |

#### If an activity displays the red Clash icon, students are unable to allocate into that class unless the clash is with a clashable activity.

By clicking the red clash icon or by viewing the subject in grid view you will be able to see whether the course clashes as it displays a clashable icon and is therefore available for allocation

#### I can't allocate a class because they all clash

**Clash Scenarios and Ouestions** 

I have a clash on my timetable what should I do?

- If access to allocate into a preferred activity is denied due to a Clash, students will need to reconfigure their timetable as required.
- Use the timetable planner to view potential timetables that fit into your schedule and will not include a clash. Once an appropriate timetable is found you can allocate into the activity groups accordingly.

#### I can't allocate to a class because all alternatives are full

- If a compulsory activity conflicts with another subject's activity and is the only available activity that fits into your schedule for another enrolled course, you must request a swap or waitlist into an alternative activity for the clashing subject.
- If a waitlist has not been approved and the deadline for allocation is approaching, make sure to give yourself enough time to speak with or email the course contact about your options for that activity group.

#### I am not allowed to allocate to a class because of a clash

- If two compulsory activity groups clash and there are no other options for allocation, you must enrol in a different course entirely.
- Use the timetable planner feature to see if there is another course that you are not enrolled in that meets your degree requirements and provides activities that do not conflict with the compulsory activity group of the subject you are currently enrolled in.

#### es and Support

- course convener for assistance

Refer to topic "Create a new Timetable Plan" and "Exclude activity type & include unenrolled subjects in **Timetable Plan**"

Refer to topic "allocate into clashable activity"

If your clash means that you will miss important tutorials, labs or other classes, you should talk to your College / School student administration coordinator or

Refer to topic "Create a new Timetable Plan"

Refer to topic "Swaps and Waitlists Overview"

Contact your College / School student administration coordinator or course convener for assistance

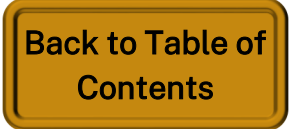

### MyTimetable Allocate to a Clashable activity

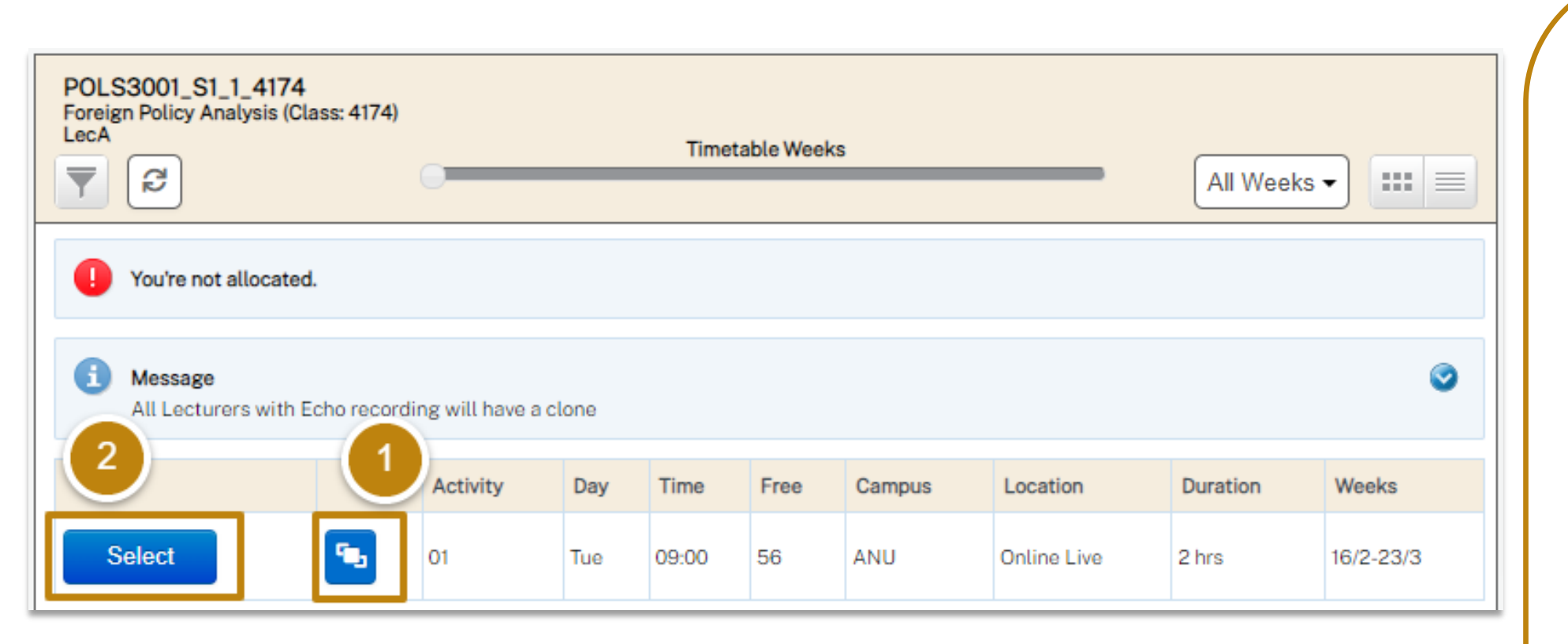

#### Top Tip! - Streamed vs Online / Clashable

An Online / Clashable Activity is usually not the same as a Streamed activity where you are expected to watch the activity online at a specified time with your classmates.

40 The **speaker icon** is for a generated **online activity** 

٩. The clashable icon is for activities that are allowed to have a clash.

When you see the **clashable** icon in a list view or you see an activity with a dotted outline in a grid view, this indicates that the activity is clashable.

Usually this is because the activity (e.g. a lecture) is recorded and available online.

If you are allocated to this type of activity, you are not expected to attend the activity at the specified time or location.

- displayed.
- allocation message.

1. If an activity is both a generated online activity and allowed to have a clash, the clashable icon will be

2. Click the **Select button** next to the activity you want to attend. Then click Close to acknowledge the successful

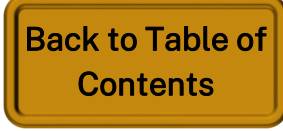

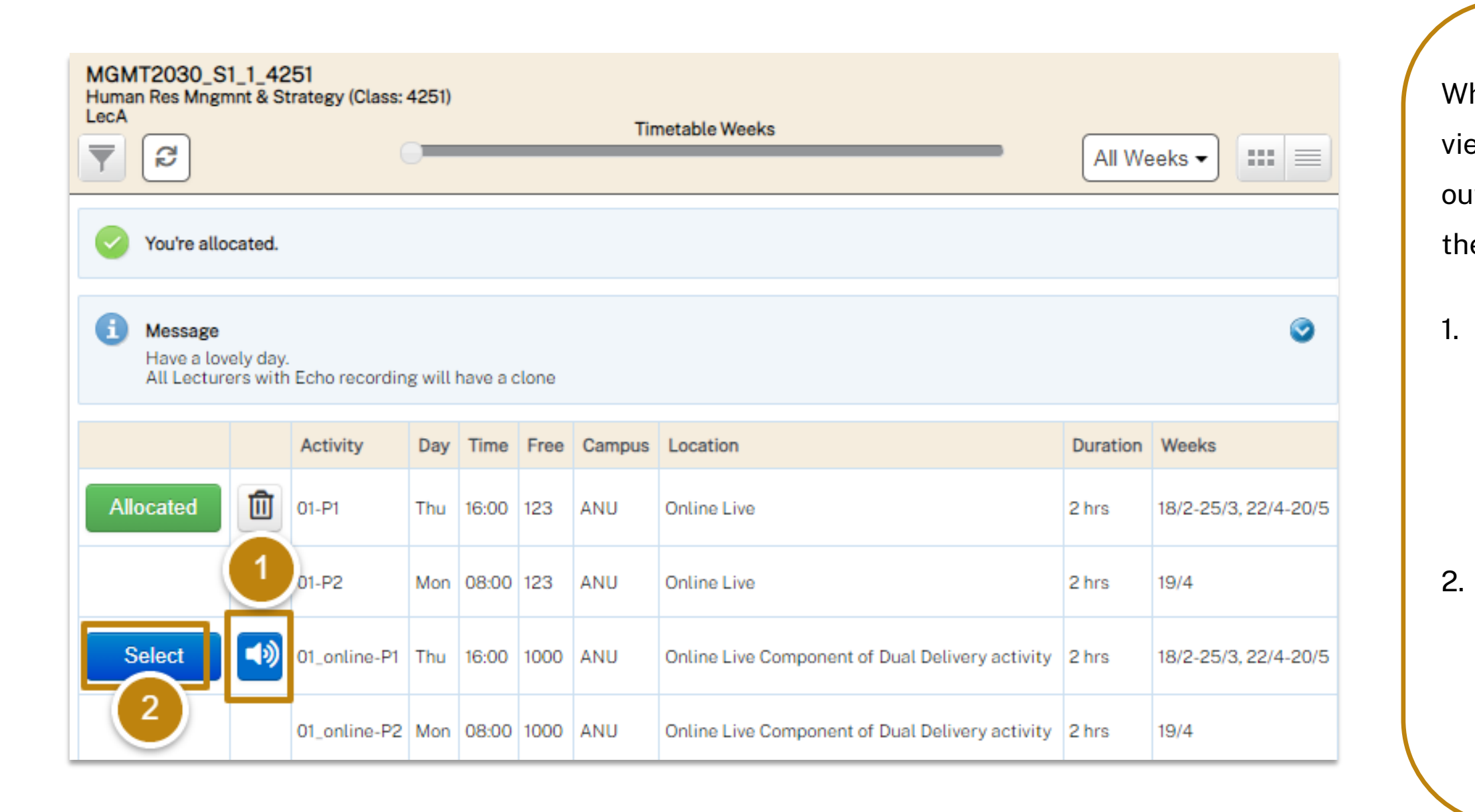

### MyTimetable Allocate to an Online activity

When you see the **speaker** icons in a list view or you see an activity with a dotted outline in a grid view, this indicates that the activity is an online option

1. If an activity is both a generated online activity and allowed to have a clash, the **speaker icon** will be displayed

Click the Select button next to the activity you want to attend. Then click **Close** to acknowledge the successful allocation message.

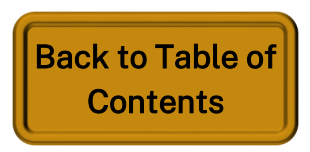

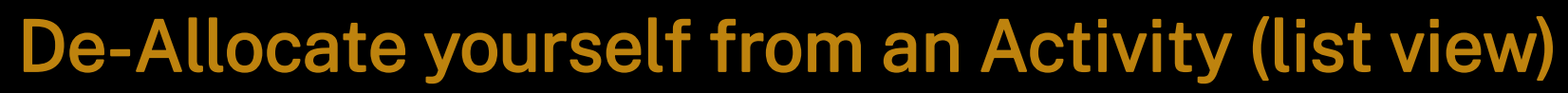

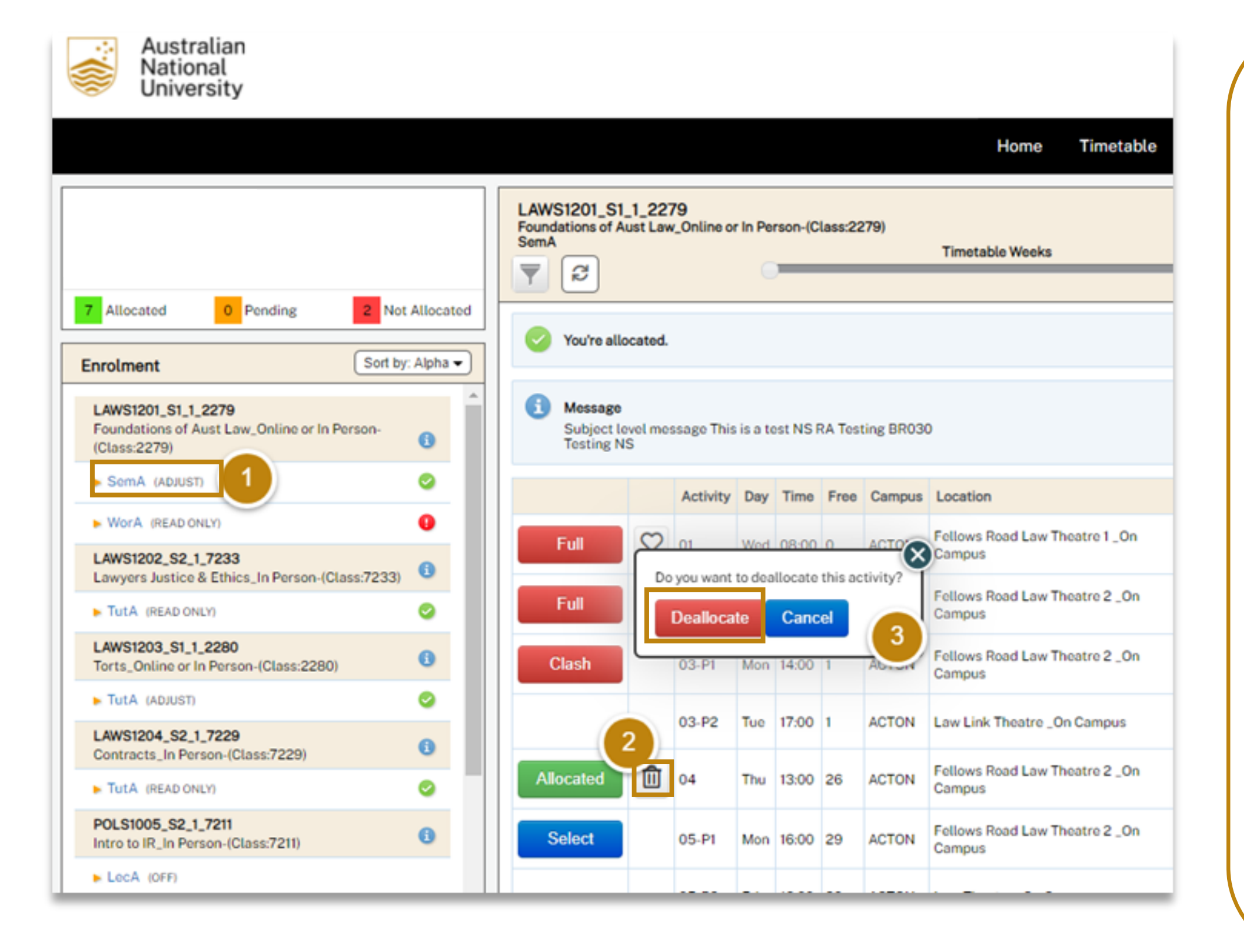

MyTimetable

Ē

timetable. periods 1.

- display 2.
- - mind).

# MyTimetable

You are able to deallocate yourself from an allocated activity which can be helpful when rearranging your

The de-allocation option is only available during Allocation Adjustment

Log in to the MyTimetable Student Module and click on an Activity in the Activity group that has the word ADJUST next to it. A list of activities for that activity will

To **deallocate** from the activity,

click the **rubbish bin icon** next to

your allocated activity.

3. Click Deallocate to confirm (or

cancel if you've changed your

MyTimetable

Ē

### MyTimetable De-Allocate yourself from an Activity (grid view)

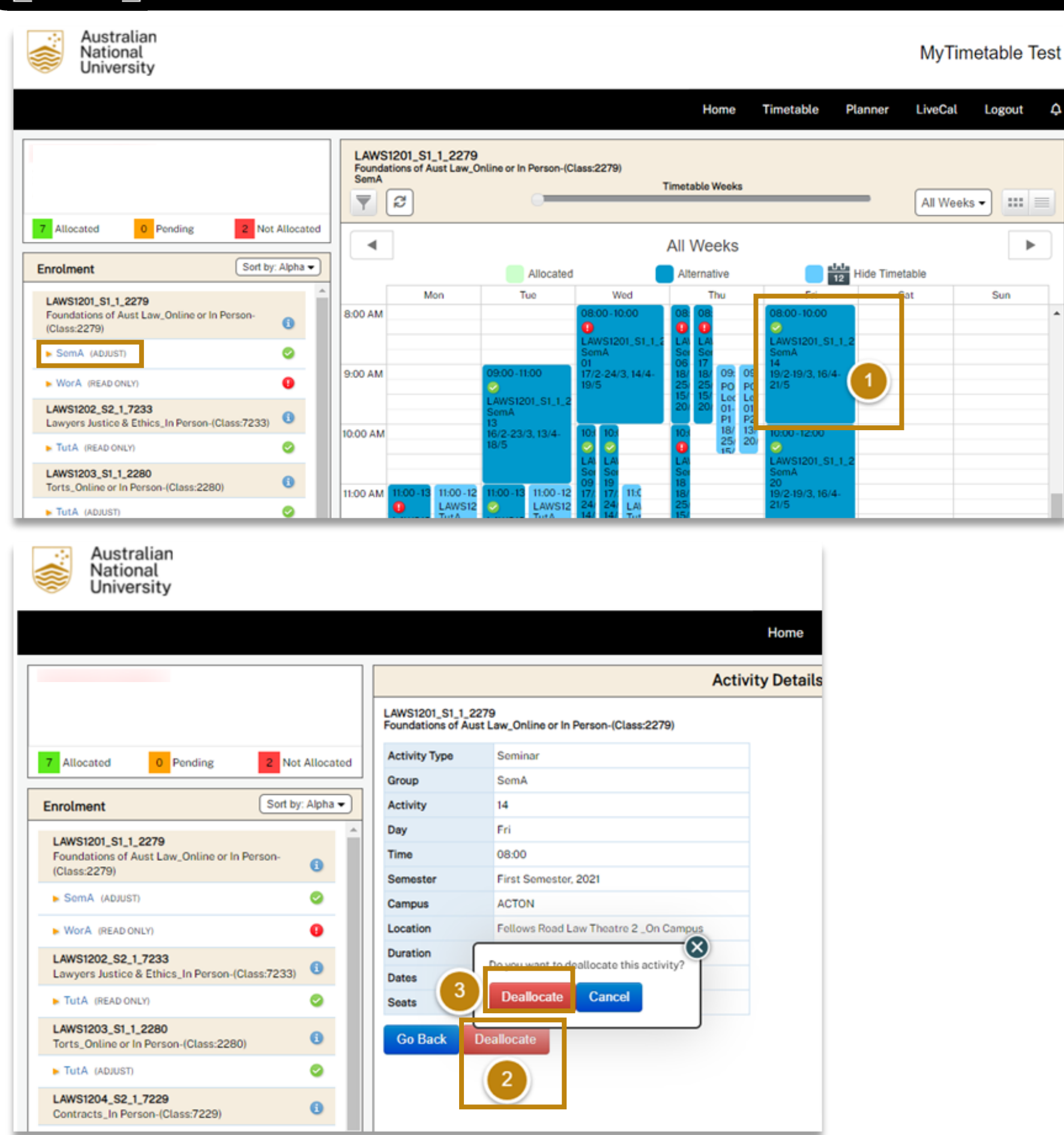

You are able to deallocate yourself from an allocated activity which can be helpful when rearranging your timetable.

periods

- 1. from
- button.

mind)

The de-allocation option is only available during Allocation Adjustment

While in timetable Grid view click the activity you wish to deallocate

2. The Activity Details screen will be displayed. Click the **Deallocate** 

3. Click Deallocate to confirm (or

cancel if you've changed your

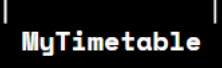

R

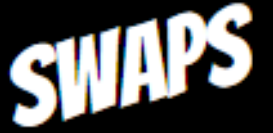

If you are allocated in an activity but want to swap to another one that is showing full, Students can request a swap

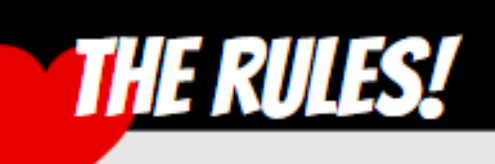

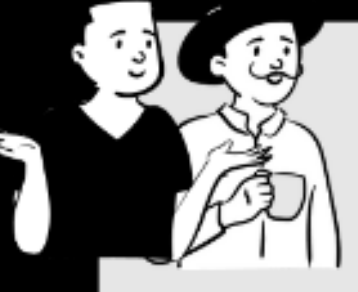

- Swap and waitlist requests can only be made during Allocation Adjustment periods.
- You can request a swap or waitlist to one or more full activities in an activity group.
- To request a swap, you must be already allocated to another activity in that activity group
- If you are **not allocated** to an activity and there are no available activities in the Activity Group, enter **waitlist requests** for allocation to one or more Full activities in an activity group
- Swaps and waitlists are processed in the order the request was made
- When a swap or waitlist request is fulfilled, any other pending swap or waitlist requests by a student for that activity group will be cancelled.
- If students move to another activity or become deallocated from the activity, their swap or waitlist request will be cancelled/invalidated
- If the 'to' or 'from' activity is impacted by a timetable change to the day\_of\_week or start\_time, the student's swap or waitlist request will be cancelled/invalidated. The swap request in this situation will be invalidated whether or not the student is deallocated from an activity.
- If students have requested a swap to an activity that subsequently clashes with another one of their activities, the swap will fail until the clash is cleared.
- If a swap or waitlist request fails due to a clash, it will remain pending, but it will be moved to the end of the queue.
- In some cases, **space can become available** in a class without automatically processing the swap request. If students have a pending swap or waitlist requests for an activity, but they notice that the class has space available, Students should select the activity themselves!
- Swap and waitlist requests are anonymous and there is no need for students to find a partner to swap classes. The system will handle this automatically
- Students will not be asked to confirm their request again before it is processed. Therefore, if students change their mind about the swap, they will need to log into the MyTimetable system and cancel it as soon as possible.

You can request a **swap** from your *currently allocated* activity to an activity that is at full capacity via the Student Module. There is also a waitlist option that allows unallocated students who cannot allocate to the activities with space available (e.g. due to a schedule clash) to request an allocation to a full capacity activity

### MyTimetable **Swaps and Waitlists Overview**

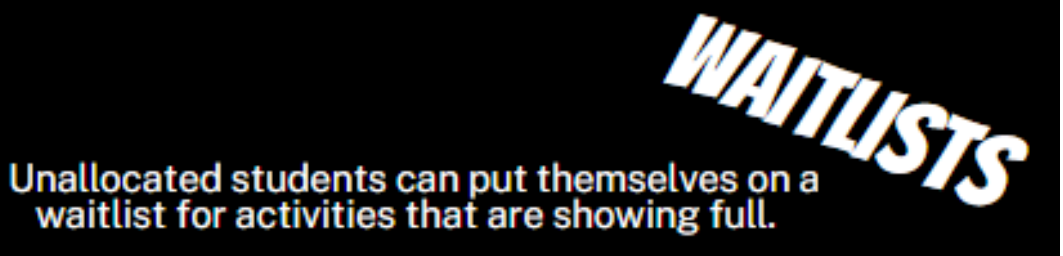

#### Top Tip! - Hit Refresh

Australian National University

#### Check to see if your **swap** was **successful** by clicking the **refresh icon**.

|                                                                                     |                                                     |                    |         |          |          |          | Home             | Timetable          | Planner Liv | veCal Logou       | Jt     |
|-------------------------------------------------------------------------------------|-----------------------------------------------------|--------------------|---------|----------|----------|----------|------------------|--------------------|-------------|-------------------|--------|
| Max<br>XUMMALUGANU.EDU.AUX<br>ALLB BPPE 1<br>Allocated 0 Pending 2 Not Allocated    | LAWS1206_S1_1_219<br>Criminal Law & Procedu<br>TutA | 95<br>re_Online or | In Pers | on (Clas | ıs: 2195 | )<br>Tir | metable Weeks    |                    | (A          | II Weeks 🕶 🔛      | ::   = |
| Enrolment Sort by: Alpha                                                            |                                                     |                    |         |          |          |          |                  |                    |             |                   |        |
| ECON2101_S1_1_4313                                                                  | (3                                                  | Activity           | Day     | Time     | Free     | Campus   | Location         |                    | Duration    | Weeks             |        |
| Microeconomics 2(P) (Class: 4313)                                                   | Full 🛇                                              | 02                 | Mon     | 11:00    | 0        | ACTON    | Fellows Road Law | v Theatre 2 on can | npus 1 hr   | 7/3-28/3, 18/4-2  | 3/5    |
|                                                                                     |                                                     | -                  |         |          |          |          |                  |                    |             |                   |        |
| LOCB (OFF)                                                                          | Allocated                                           | 03                 | Mon     | 12:00    | 18       | ACTON    | Fellows Road Law | v Theatre 2 on can | npus 1hr    | 7/3-28/3, 18/4-23 | 3/5    |
| LocC (OFF)                                                                          | Select                                              | 04                 | Mon     | 13:00    | 20       | ACTON    | Fellows Road Law | v Theatre 2 on can | npus 1hr    | 7/3-28/3, 18/4-2  | 3/5    |
| TutA (OFF)                                                                          |                                                     |                    |         |          |          |          |                  | -                  |             |                   |        |
| LAWS1206_S1_1_2195<br>Criminal Law & Procedure_Online or In Person<br>(Class: 2195) | Select                                              | 05                 | Tue     | 08:00    | 20       | ACTON    | Fellows Road Law | v Theatre 2 on can | apus 1 hr   | 8/3-29/3, 19/4-24 | 4/5    |
| LocA (SELECT)                                                                       | Select                                              | 06                 | Tue     | 09:00    | 20       | ACTON    | Fellows Road Law | v Theatre 2 on can | npus 1 hr   | 8/3-29/3, 19/4-2  | 4/5    |
| LocB (READ ONLY)                                                                    | Select                                              | 07                 | Tue     | 12:00    | 18       | ACTON    | Fellows Road Law | v Theatre 2 on can | npus 1 hr   | 8/3-29/3, 19/4-2  | 4/5    |
| ► TutA (ADJUST)                                                                     |                                                     |                    |         |          |          |          |                  |                    |             |                   |        |
| LAWS2201 S1 1 2370                                                                  | Select                                              | 08                 | Tue     | 13:00    | 20       | ACTON    | Fellows Road Law | v Theatre 2 on can | npus 1 hr   | 8/3-29/3, 19/4-2  | 4/5    |

Close

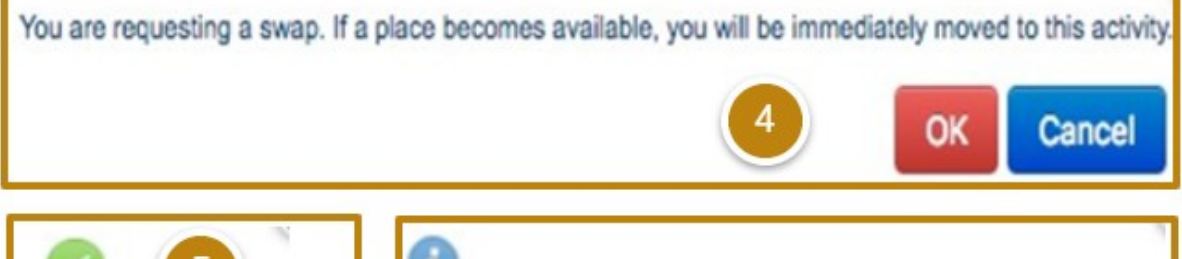

 Swap Successful
 Image: Swap Successful

 Close
 Image: Swap Successful

1.

MyTimetable Train

### MyTimetable Swap Requests

#### Log in to MyTimetable

2. In the enrolments window click on an **activity group** that has the word ADJUST next to it.

3. You will see the activity you are allocated to and next to any Full activities, you will see a Request Swap "heart" button – click on the Request Swap heart icon for the activity you want.

4. A confirmation message is displayed for the swap request. Click **OK** if you agree to be moved, without further confirmation once a place becomes available.

5. After clicking OK, if you see the message **Swap Successful**, **congratulations!** The system has found a matching request and instantly allocated you to your requested activity.

6. If you receive this message, your swap is pending. SeeSwap Pending page for details

If you receive the message your swap will be processed once a place becomes available, your swap is now **pending.** This can happen if:

- There is not currently a matching swap request •
- Something is preventing your allocation to the activity, such as a clash with another activity •
- Swap requests may be processed in batches rather than instantly ٠
- Unless your swap was instantly successful, a Pending Swap button will appear next to the selected activity. •

You can enter additional swap requests to other full activities in the same activity group by repeating steps 3 - 6 above to request a swap (see page on Swap Requests)

You will be allocated to the requested activity according to your institutions processes for handling swap requests.

If you have multiple pending swap requests for an activity group, when one of the pending swaps is fulfilled, all remaining pending swap requests for that activity group will be cancelled/invalidated.

| <ul> <li>You're allocated.</li> <li>You have a pending swap request.</li> </ul>                                                                                                    | You are waiting for a swap. Do you wish to delete your swap request on Delete                                                               |
|----------------------------------------------------------------------------------------------------|----------------------------------------------------------------------------------------------------|
| The <b>Pending Swap</b> button will only appear next to a <b>full activity.</b>                                                                                                    | <ul> <li>To Cancel a Pending Swap</li> <li>Click the Pending Swap button.</li> <li>Click Delete to confirm.</li> </ul>                      |
| If you see the above message, but you can't<br>see the Pending Swap button next to an<br>activity, it means you have a pending swap<br>request for an activity that is no longer full. | <ul> <li>The swap request will no longer be valid, and<br/>Pending Swap button is replaced with the R<br/>Swap button.</li> </ul>           |
| You can click this message if you wish to delete the pending request.                                                                                                    | <ul> <li>Click on Wait to retain the swap request.</li> <li>The Pending Swap button will still be displated to the full activity</li> </ul> |

# MyTimetable Swaps Pending

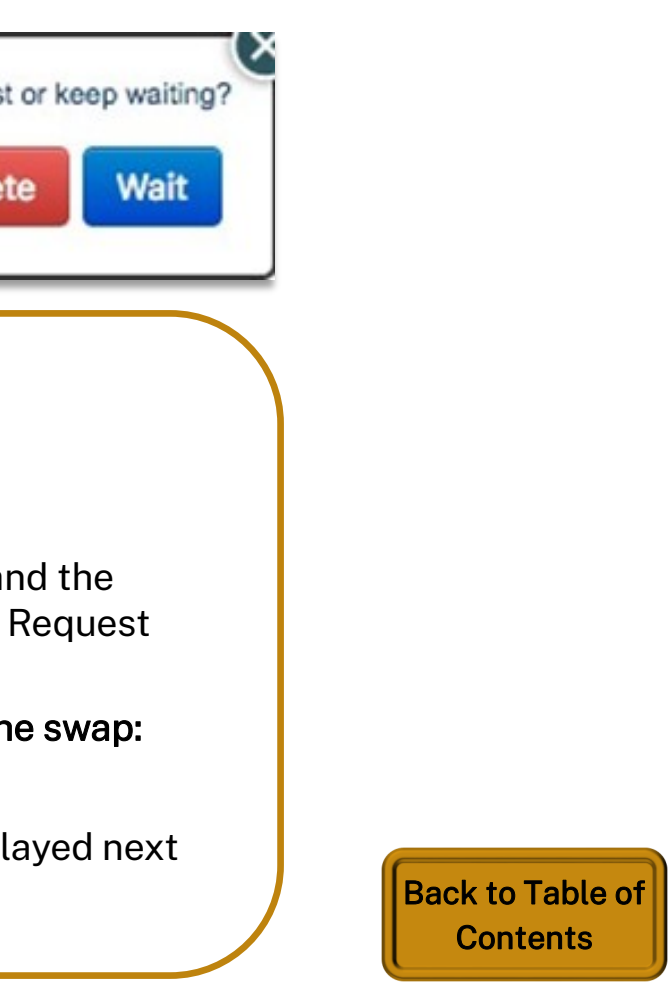

|                                                     | 1               | PraA      | 155: 3314/   |              | C     | _          |        |             | Timetable Weeks                                                       |
|-----------------------------------------------------|-----------------|-----------|--------------|--------------|-------|------------|--------|-------------|-----------------------------------------------------------------------|
| Allocated 0 Pending                                 | 8 Not Allocated | You're no | ot allocate  | ed.          |       | * <b>C</b> | to odd | vourcelfte  | a the weitlist for one or more options                                |
| First Semester, 2021                                | ٢               | Nothing   | is avaitab   | ile right no | w. cu |            | to add | yoursetr to | o the wantist for one of more options.                                |
| CHEM1101_S1_1_3314                                  |                 | 3         |              | Activity     | Day   | Time       | Free   | Campus      | Location                                                              |
| Chemistry 1 (Class: 3314)                           |                 | Full      | $\heartsuit$ | 02           | Mon   | 14:00      | 0      | ANU         | Dummy lab to use when both T5 and<br>required _On Campus              |
| ► LetA (SELECT)                                     | 9               | Full      | Ø            | 03           | Tue   | 09:00      | о      | ANU         | Dummy lab to use when both T5 and<br>required _On Campus              |
| PraA (SELECT)                                       | 9               | Full      | Ø            | 04           | 4     | 4:00       | 0      | ANU         | Dummy lab to use when both T5 and                                     |
| EMSC1006_S1_1_3371<br>The Blue Planet (Class: 3371) | 0               |           |              |              |       | -          |        |             | required _On Campus                                                   |
| ► LecB (ADJUST)                                     | •               | Full      | $\heartsuit$ | 05           | Wed   | 09:00      | 0      | ANU         | Dummy lab to use when both T5 and<br>required _On Campus              |
| PraA (SELECT)                                       | 9               | Full      | Ø            | 06           | Wed   | 14:00      | 0      | ANU         | Dummy lab to use when both T5 and <sup>.</sup><br>required _On Campus |
| TutA (SELECT) ENVS1001_S1_1_3411 Env & Sec. 2411)   | <b>9</b>        | Full      | Ø            | 07           | Thu   | 09:00      | 0      | ANU         | Dummy lab to use when both T5 and <sup>-</sup><br>required _On Campus |
| <ul> <li>LecA (SELECT)</li> </ul>                   | 9               | Full      | $\heartsuit$ | 08           | Thu   | 14:00      | 0      | ANU         | Dummy lab to use when both T5 and <sup>.</sup><br>required _On Campus |
| SemA (ADJUST)                                       | 0               | Full      | $\heartsuit$ | 09           | Fri   | 09:00      | 0      | ANU         | Dummy lab to use when both T5 and                                     |

### MyTimetable Waitlist Requests

og in to MyTimetable

In the Enrolments window click on the **activity group** you wish to waitlist in

Next to any **Full** activities, you will see a **Request Waitlist "heart" Dutton** 

Click on the **Request Waitlist** neart for one or more activities to waitlist yourself for a seat in an activity when available

list requests work the same as p requests. Similar to swaps, a ent can enter **multiple waitlist lests** for full activities within an *v*ity group.

e: If a previously unallocated ent is later allocated, any ding waitlist requests will be matically invalidated/cancelled.

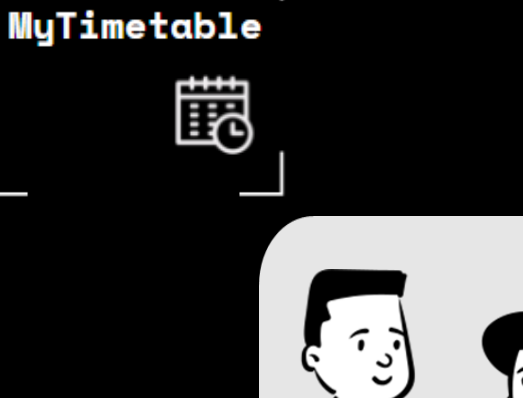

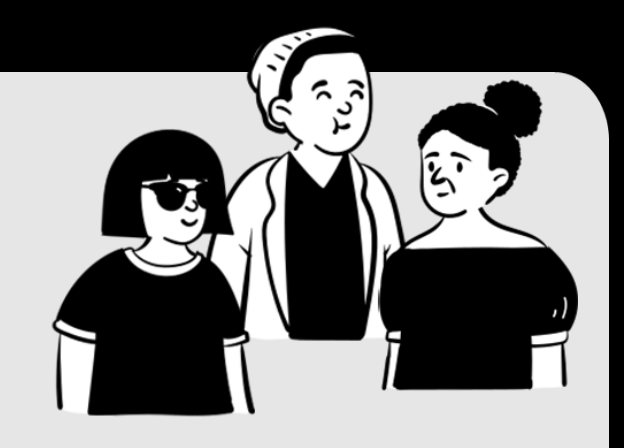

## Part 4: LiveCal

- Connect and work with other students
- Compare your timetable with other students
- Create a workgroup with other students

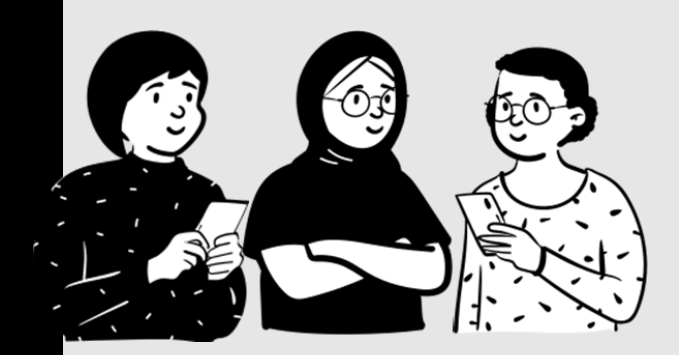

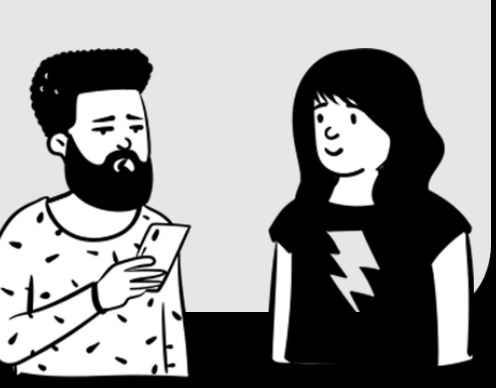

MyTimetable

Ē

### MyTimetable Connect and Work with Other Students (LiveCal) - Part 1

| Australian<br>National<br>University                                                                                                    | MyTimetable                                                                                                    |
|----------------------------------------------------------------------------------------------------|----------------------------------------------------------------------------------------------------|
|                                                                                                    | Home Timetable Planner LiveCal Logout A                                                                                                    |
| CUG 2@ANU.EDU.AUX                                                                                                    | Home       Compare Timetable         Welcome to MyTimetable       Connections         Workgroups       Subscriptions         Subscriptions       Subscriptions                                                                                                    |
| LAWS1205_S1_1_2194<br>Australian Public Law_Online or In Person (Class:<br>2194)<br>PreLecA (SELECT)<br>TutA (OFF)<br>LAWS1206_S1_1_2195<br>Criminal Law & Procedure_Online or In Person<br>(Class: 2195)<br>LocA (ADJUST)<br>LocB (READ ONLY)<br>TutA (SELECT) | <ul> <li>Please read the instructions below before starting. There are further prompts to help as you use the system.</li> <li>Wishing you all the best with your studies this semester.</li> <li>Semester 1 2022:</li> <li>My Timetable will open for student allocation on Mon 7 Feb 2022 only to students in the following courses: <ul> <li>LAWS6101_S1_1_2627. Foundations of Australian Law.</li> <li>LAWS6103_S1_1_2628. Torts</li> <li>LAWS6104_S1_1_4085: Contracts</li> </ul> </li> <li>Student allocation will close on Sun Mar 6 2022.</li> <li>From Mon 7 March: <ul> <li>All activities will be set to (READ ONLY), Activities will be visible on "My Timetable" but not open for student allocation</li> <li>unallocated students will need to be allocated by their convenor/school</li> </ul> </li> <li>Instructions: <ul> <li>Your current enrolment details are shown along the left-hand side of the screen.</li> <li>Each activity group will contain a number of activities, of which you must attend one.</li> </ul></li></ul> |
| ind a classmate: u3151281 3 Q<br>tudent ID Name Connection Status Compare Timete<br>1062773 0                                                                                                    | Home Timetable Planner LiveCal Logout Connections                                                                                                    |

#### Top Tip! - Searching for other students

When looking for a student to connect with, it is best to search using the **student ID** as the unique identifier.

While searching using a student's preferred name is possible, the MyTimetable system may not always have that information, only the student's first and second names from ISIS (Student Admin System)

- equest a connection to other student:
- In MyTimetable, click
- LiveCal on the Menu Bar.
- In the dropdown menu, click
- Connections.
- Enter the student's Student
- ID in the search box.
- Click the Magnifying Glass
- You will receive a message
- that your request is
- awaiting reply.
- Click Close.

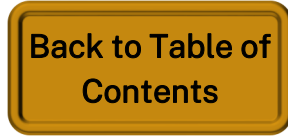

### Connect and Work with Other Students (LiveCal) - Part 2

|                   |                   | ŀ                 | lome   | Timetable | Planner LiveCal                  | Logout | ¢ |
|-------------------|-------------------|-------------------|--------|-----------|----------------------------------|--------|---|
|                   |                   | Connec            | ctions |           |                                  |        |   |
| Find a classmate: | Enter Student ID  | Q                 |        |           | Compare Timetable<br>Connections | 2      |   |
| Student ID Name   | Connection Status | Compare Timetable |        |           | Workgroups                       |        |   |
| u69 932 Beth      | 9 3               | Accept            | Delete |           | Subscriptions                    |        |   |

another student:

- 3. Click Accept button next to the
  - student you want to connect with
  - or **delete** as relevant

#### Top Tip! - Student Privacy

MyTimetable

Ē

When using the LiveCal function to connect and collaborate with other students, keep in mind that you have complete control over accepting or declining requests at all times.

Either party may delete a connection or participation in a workgroup at any time.

For example, you may want to disconnect from connections at the end of the semester when you are no longer working together or when you no longer need to share your timetable.

# MyTimetable

- To accept a connection request from
- 1. In MyTimetable, click LiveCal on
  - the Menu Bar
- 2. In the dropdown menu, click
  - Connections.

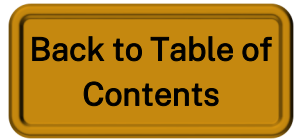

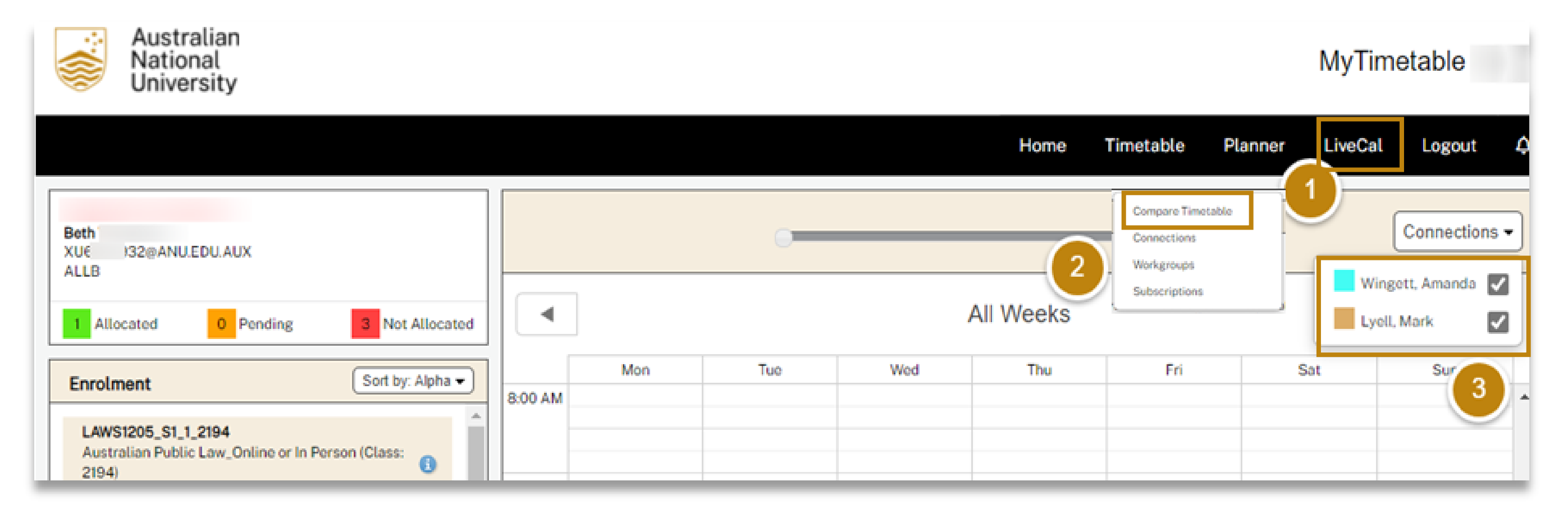

#### To compare your timetable with other students

MyTimetable

Ē

- 1. In MyTimetable, click LiveCal on the Menu Bar
- 2. In the dropdown menu, click **Compare timetable**, your personal timetable is shown.
- 3. Using the **Connections** dropdown, put a **tick next to the students** you want to compare with.

The other student's timetables will be displayed alongside yours, in *different colours*.

### MyTimetable with other students

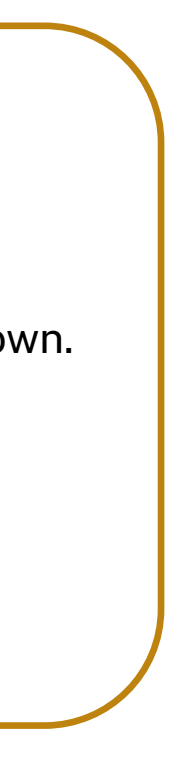

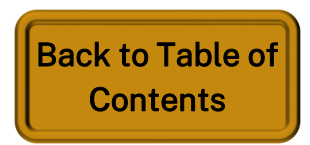

### MyTimetable Create a Workgroup with other students - Part 1

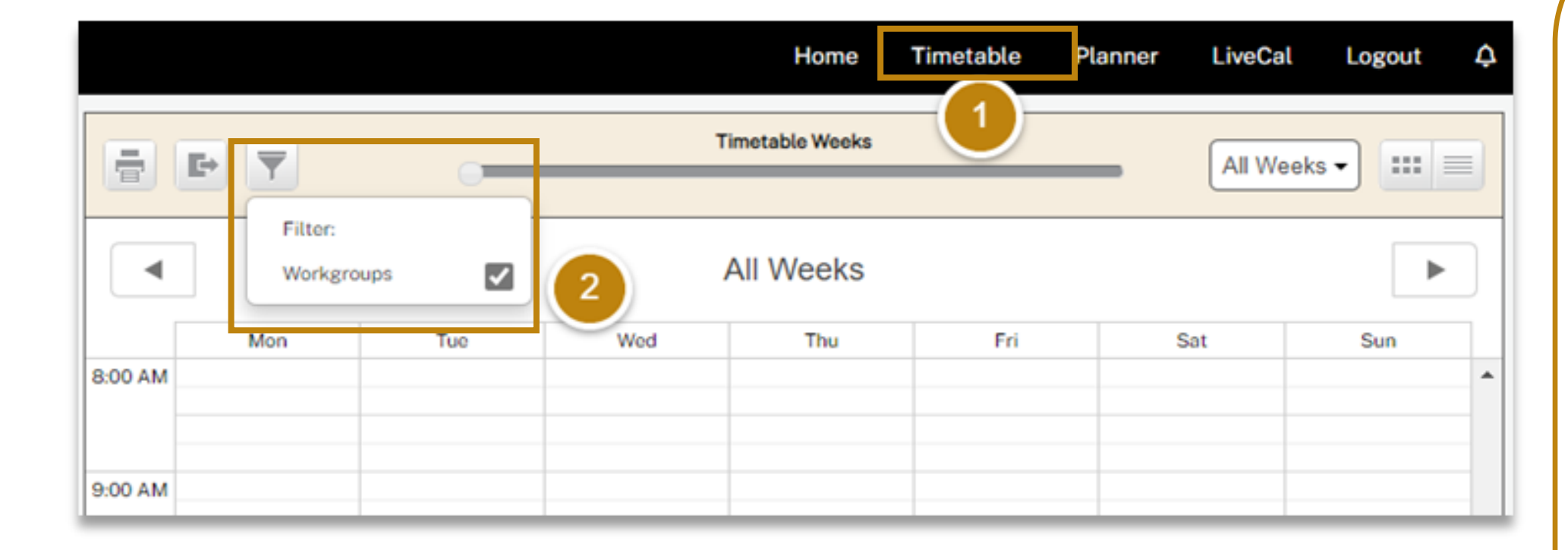

MyTimetable

Ē

|                      | Workgroups |       |          |       |       |              |      |        |
|----------------------|------------|-------|----------|-------|-------|--------------|------|--------|
| Description          | Start Date | Time  | Duration | Weeks | Notes | Details      |      | 4      |
| Study group for DIPL | 15/06/2022 | 15:00 | 1 hr     | 15/6  |       | show details | Edit | Delete |
| Add Workgroup        |            |       |          |       |       | (            | 3    |        |

## timetable

- 3. To edit a workgroup
- workgroup.
- more students.
- Click Save. •

#### 4. To delete a workgroup

- workgroup.
- ٠ clicking Delete.
- •

#### To view your workgroup sessions in your

#### 1. Click **Timetable** on the Menu Bar.

2. By default, your workgroups should be

visible. If you can't see them, click on

the Filter button, and make sure the

Workgroups option is ticked.

Click Edit next to the relevant Edit the details as needed, and/or use the Add members function to add

Click **Delete** next to the relevant Confirm the deletion message by Click Close when you receive a Workgroup deleted message.

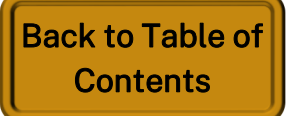

MyTimetable

Ē

### MyTimetable Create a Workgroup with other students — Part 2

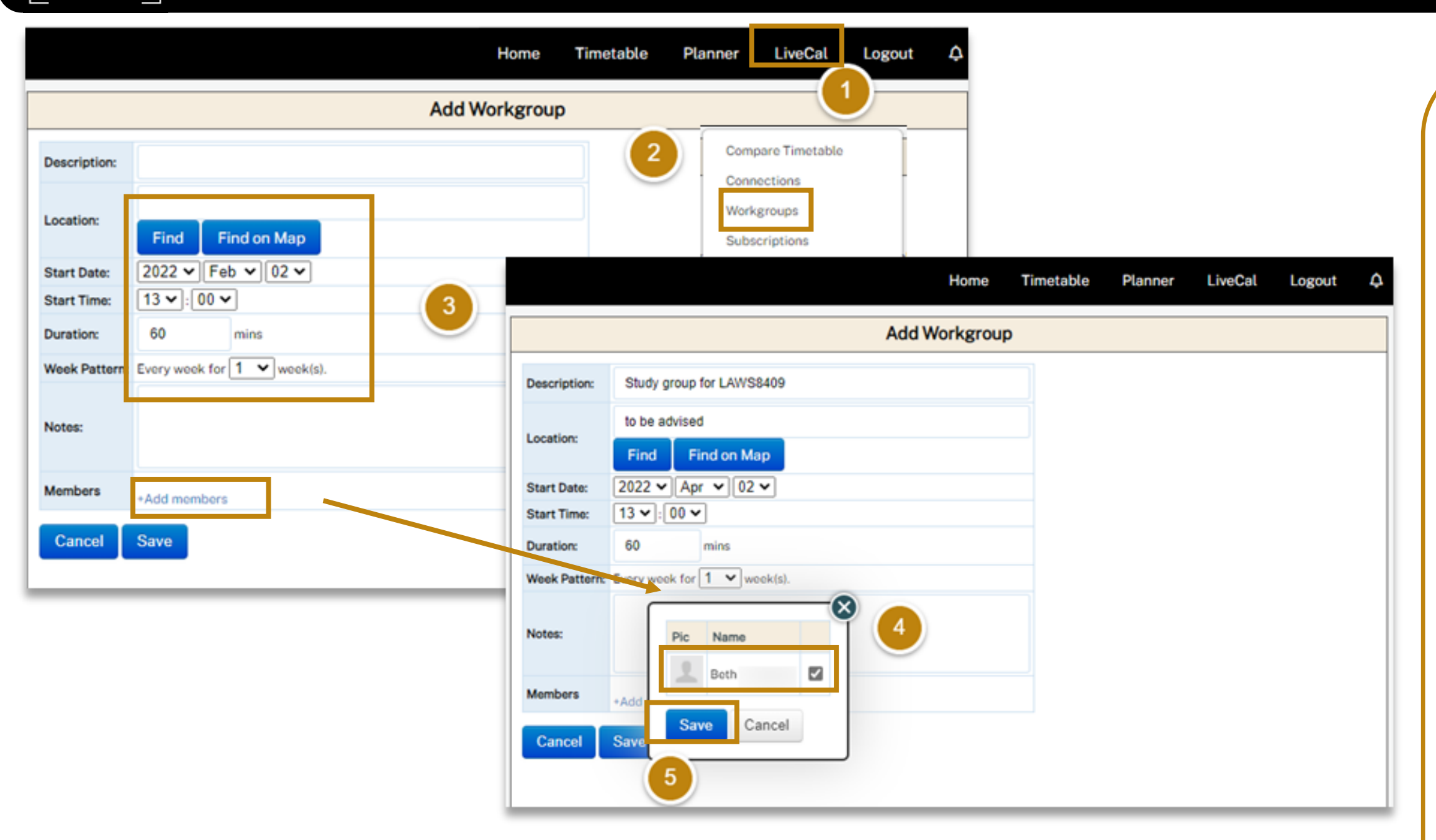

#### Top Tip! – Workgroups

Workgroups can be deleted by either the creator or by any of the members.

When creating the workgroup, do not use any of these characters to avoid error and workgroup not saved.

`~<>"'/-

Create a workgroup with other students

- 1. In MyTimetable, click LiveCal on the Menu Bar
- In the dropdown menu, click Workgroups, then Add Workgroup
- Fill in the workgroup details about the workgroup.
- 4. Click Add members, tick the boxes next to the student connections you want to include in the workgroup
- 5. Click **Save** to save your workgroup session

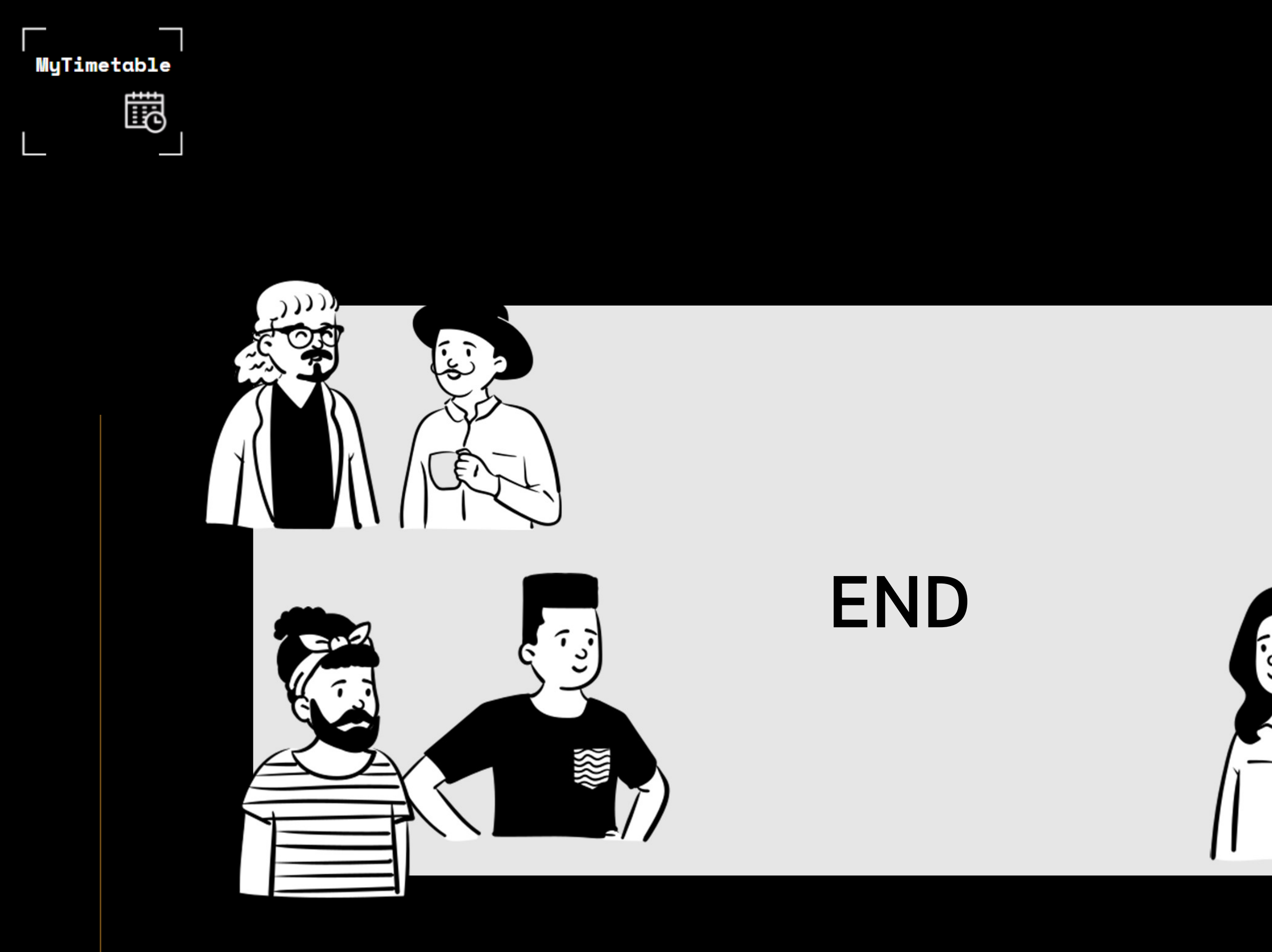

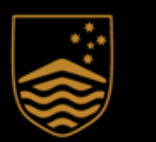

Australian National University

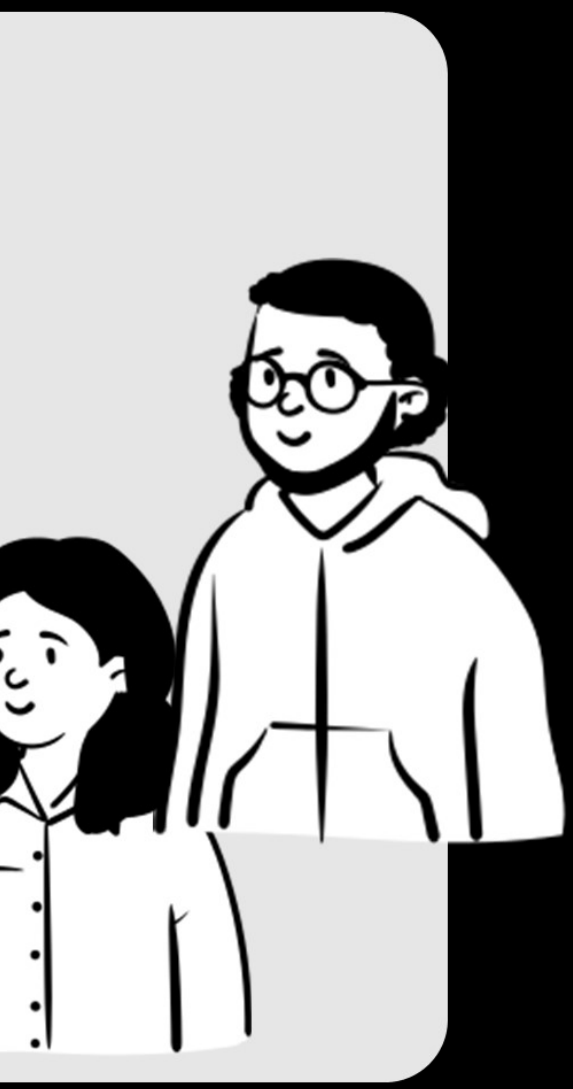